# Manuale di prodotto Aurora Manager LITE

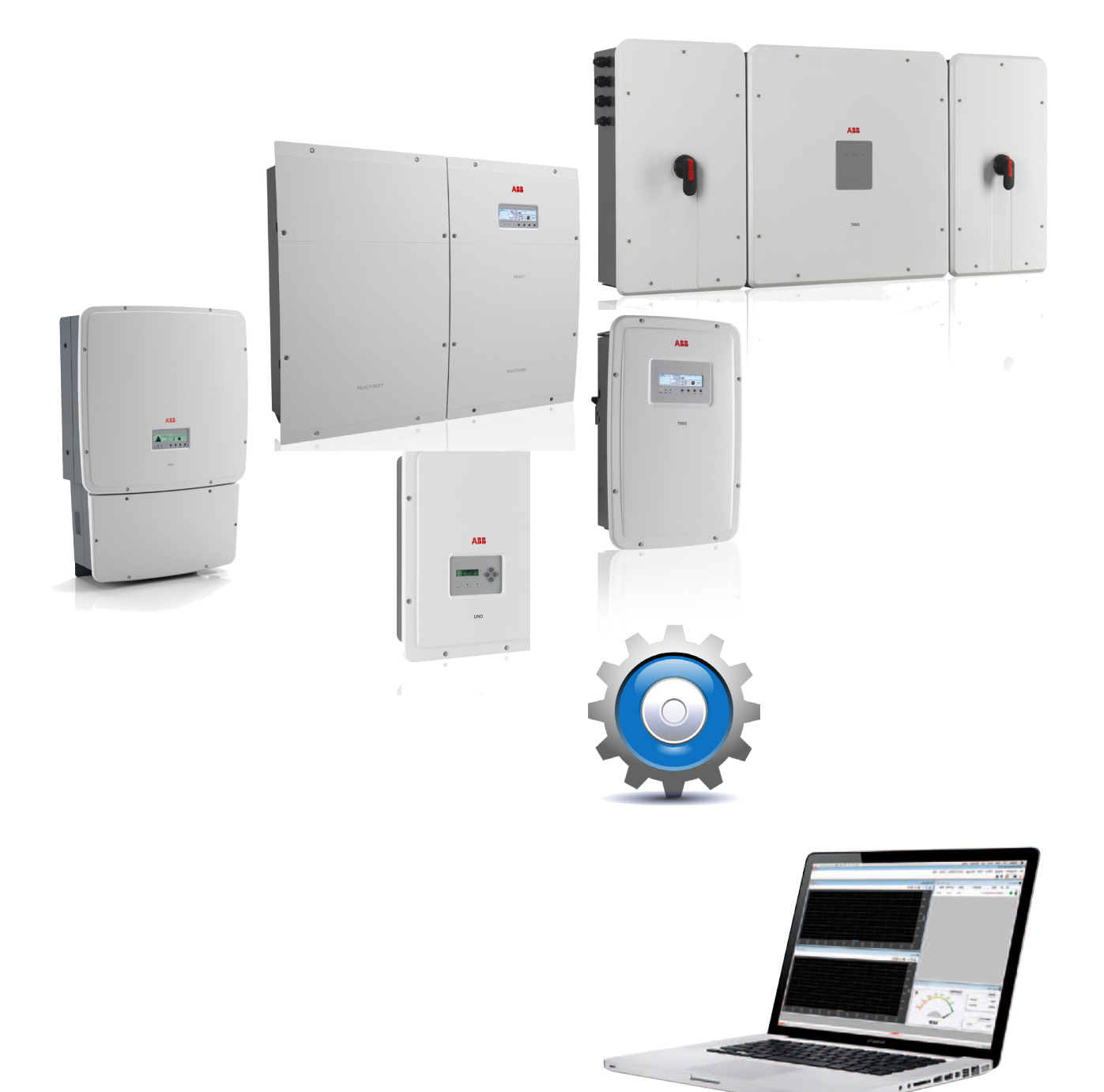

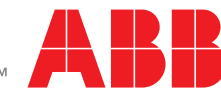

Power and productivity for a better world™

## ISTRUZIONI IMPORTANTI PER LA SICUREZZA

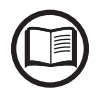

Gli operatori hanno l'obbligo di leggere questo manuale e di seguire scrupolosamente le indicazioni ivi riportate, poiché ABB non risponde di danni arrecati a persone e/o cose, o subiti dall'apparecchiatura, qualora non vengano rispettate le condizioni di seguito descritte.

## Manuale di Prodotto

## Aurora Manager LITE - Software di configurazione avanzata

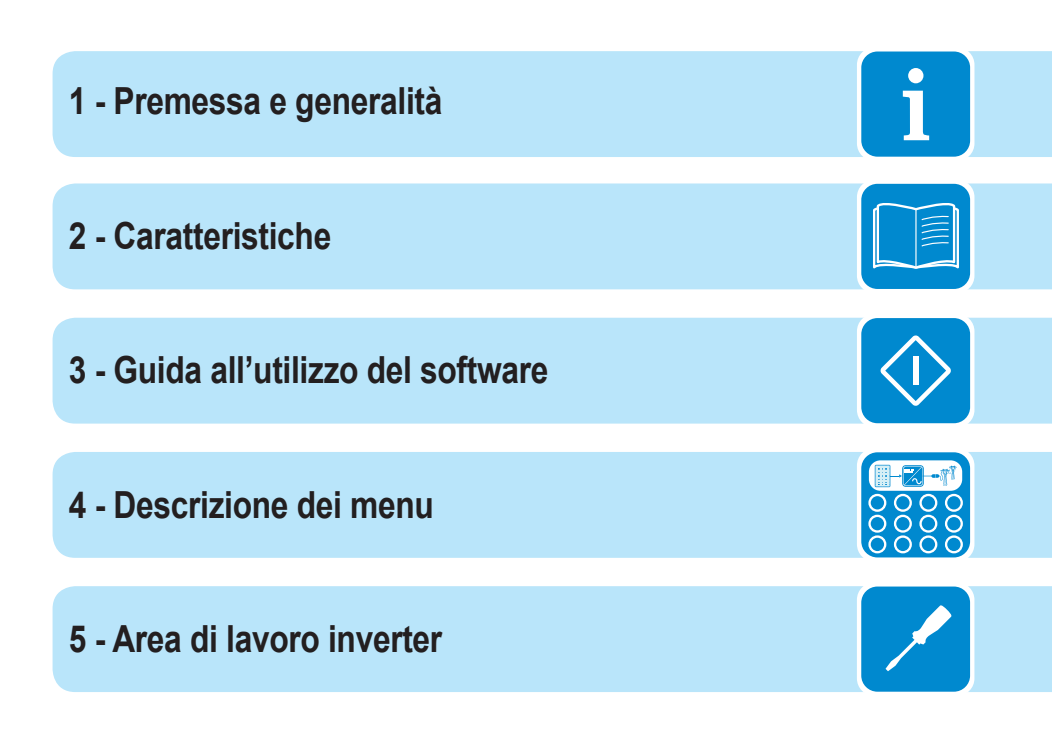

## Premessa e generalità

# 1

## Il documento e i destinatari

## Scopo e struttura del documento

Questo manuale d'uso costituisce una valida guida che permette la configurazione avanzata degli inverter ABB al fine di ottimizzarne il funzionamento.

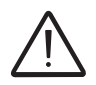

La lingua originaria in cui il documento è stato redatto è l'ITALIANO; pertanto in caso di incongruenze o dubbi richiedere il documento originale al costruttore.

## Caratteristiche del personale

Il Cliente deve accertarsi che l'operatore abbia la capacità e l'addestramento necessario alla sua mansione. Il personale preposto all'uso o alla manutenzione dell'apparecchiatura deve essere esperto, consapevole e maturo per i compiti descritti e deve possedere l'affidabilità per interpretare correttamente quanto descritto nel manuale.

i

# Sommario

| Premessa e generalità                                         | 4  |
|---------------------------------------------------------------|----|
| Il documento e i destinatari                                  | 4  |
| Scopo e struttura del documento                               | 4  |
| Caratteristiche del personale                                 | 4  |
| Sommario                                                      | 5  |
| Campo di impiego, condizioni generali                         | 7  |
| Uso previsto o consentito                                     | 7  |
| Limiti del campo di impiego                                   | 7  |
| Uso improprio o non consentito                                | 7  |
| Garatteristiche                                               | 8  |
| Condizioni generali                                           | 8  |
| Descrizione del software Aurora Manager LITE                  | 9  |
| Struttura dell'interfaccia software                           | 10 |
| 1. Barra dei Menu                                             |    |
| 2. Struttura ad albero dell'impianto                          |    |
| 3. Area di lavoro inverter                                    |    |
| 4. Tasto di aggiornamento del bus RS485                       |    |
| 5. Barra delle informazioni                                   |    |
| Struttura di Aurora Manager LITE                              | 12 |
| Struttura dei menu                                            | 12 |
| Struttura dell'area di lavoro                                 | 13 |
| Juida all'utilizzo del software                               |    |
| Verifica della comunicazione                                  | 17 |
| Verifica della porta COM associata al convertitore di segnale | 17 |
| Procedura di configurazione degli ingressi analogici          |    |
| Procedura di configurazione del monitoraggio stringhe         |    |
| Procedura di aggiornamento dei firmware dell'inverter         |    |
| Descrizione dei menu                                          |    |
| Menu "Communication"                                          |    |
| COM Setting:                                                  |    |
| Unit Scan setting:                                            |    |
| Menu "Program"                                                | 21 |
| Menu "Configuration"                                          | 23 |
| Assign RS485 address:                                         |    |
| Setup area access:                                            |    |
| Menu "Window"                                                 |    |
| Menu "Help"                                                   | 25 |
| About this:                                                   |    |
| Aurora Service:                                               |    |
| Area di lavoro inverter                                       |    |
| Tab "Unit ID"                                                 | 27 |
| Tab "Monitoring"                                              |    |

| Tab "Partner Devices"                                                                                                    | 31                                                                                                    |
|----------------------------------------------------------------------------------------------------|----------------------------------------------------------------------------------------------------|
| Tab "Partner ID" (scheda display)                                                                                                    |                                                                                                    |
| Tab "Partner ID" (Communication board)                                                                                                    | 31                                                                                                    |
| Tab "States" (Communication board)                                                                                                    | 32                                                                                                    |
| Tab "Measures" (Communication board)                                                                                                    |                                                                                                    |
| Tab "Analog input Settings" (Communication board)                                                                                                    |                                                                                                    |
| Tab "Partner ID" (Fuse Control Board)                                                                                                    |                                                                                                    |
| Tab "States" (Fuse Control Board)                                                                                                    |                                                                                                    |
| Tab "Measures" (Fuse Control Board)                                                                                                    |                                                                                                    |
| Tab "Parameters" (Fuse Control Board)                                                                                                    |                                                                                                    |
| Tab "Global Settings" (Fuse Control Board)                                                                                                    |                                                                                                    |
| Tab "Strings setting" (Fuse Control Board)                                                                                                    |                                                                                                    |
| Tab "Partner ID" (wi-fi board)                                                                                                    |                                                                                                    |
| Tab "Partner ID" (Ethernet board)                                                                                                    |                                                                                                    |
| Tab "Partner ID" (PMU board)                                                                                                    | 40                                                                                                    |
| Tab "States" (PMU board)                                                                                                    | 40                                                                                                    |
| Tab "Measures" (PMU board)                                                                                                    | 40                                                                                                    |
| Tab "Analogic inputs settings" (PMU board)                                                                                                    | 41                                                                                                    |
| Tab "Aux RS485" (PMU board)                                                                                                    |                                                                                                    |
| Tab "PMU" (PMU board)                                                                                                    |                                                                                                    |
| Tab "Data logger"                                                                                                    | 46                                                                                                    |
| Tab "Event log"                                                                                                    | 46                                                                                                    |
| Tab "alarms & warnings"                                                                                                    | 47                                                                                                    |
| Tab "Variables"                                                                                                    | 47                                                                                                    |
|                                                                                                    |                                                                                                    |
| Tab "Setup"                                                                                                    | 48                                                                                                    |
| Tab "Setup"<br>Tab "DC side"                                                                                                    | <b>48</b><br>48                                                                                                    |
| Tab "Setup"         Tab "DC side"         Tab "AC side"                                                                                                    |                                                                                                    |
| Tab "Setup"         Tab "DC side"         Tab "AC side"         Grid connection                                                                                                    | <b>48</b><br>48<br>49<br>49                                                                                                    |
| Tab "Setup"         Tab "DC side"         Tab "AC side"         Grid connection         Grid protection                                                                                                    |                                                                                                    |
| Tab "Setup"         Tab "DC side"         Tab "AC side"         Grid connection         Grid protection         High frequency derating                                                                                                    | <b>48</b><br>48<br>49<br>49<br>50<br>51                                                                                                    |
| Tab "Setup"         Tab "DC side"         Tab "AC side"         Grid connection         Grid protection         High frequency derating         Vgrid rise suppression (Max AVG grid)                                                                                                    | <b>48</b><br>48<br>49<br>49<br>50<br>51<br>51<br>52                                                                                                    |
| Tab "Setup"         Tab "DC side"         Tab "AC side"         Grid connection         Grid protection         High frequency derating         Vgrid rise suppression (Max AVG grid)         Anti Islanding                                                                                                    | <b>48</b><br>48<br>49<br>49<br>50<br>51<br>52<br>52                                                                                                    |
| Tab "Setup"         Tab "DC side"         Tab "AC side"         Grid connection         Grid protection         High frequency derating         Vgrid rise suppression (Max AVG grid)         Anti Islanding         LVRT/HVRT-LFRT/HFRT                                                                                                    | <b>48</b><br>48<br>49<br>49<br>50<br>51<br>52<br>52<br>52<br>54                                                                                                    |
| Tab "Setup"         Tab "DC side"         Tab "AC side"         Grid connection         Grid protection         High frequency derating         Vgrid rise suppression (Max AVG grid)         Anti Islanding         LVRT/HVRT-LFRT/HFRT         Tab "Special Function"                                                                                                    | <b>48</b><br>48<br>49<br>49<br>50<br>51<br>51<br>52<br>52<br>52<br>52<br>54<br>55                                                                                                    |
| Tab "Setup"         Tab "DC side"         Tab "AC side"         Grid connection         Grid protection         High frequency derating         Vgrid rise suppression (Max AVG grid)         Anti Islanding         LVRT/HVRT-LFRT/HFRT         Tab "Special Function"         Tab "Ground Fault Interface"                                                                                                    | <b>48</b><br>48<br>49<br>49<br>50<br>50<br>51<br>52<br>52<br>52<br>54<br>55<br>55<br>56                                                                                                    |
| Tab "Setup"         Tab "DC side"         Tab "AC side"         Grid connection         Grid protection         High frequency derating         Vgrid rise suppression (Max AVG grid)         Anti Islanding         LVRT/HVRT-LFRT/HFRT         Tab "Special Function"         Tab "Ground Fault Interface"         Tab "Clock"                                                                                                    | 48<br>48<br>49<br>49<br>50<br>51<br>52<br>52<br>52<br>52<br>52<br>54<br>55<br>55<br>56<br>57                                                                                                    |
| Tab "Setup"         Tab "DC side"         Tab "AC side"         Grid connection         Grid protection         High frequency derating         Vgrid rise suppression (Max AVG grid)         Anti Islanding         LVRT/HVRT-LFRT/HFRT         Tab "Special Function"         Tab "Ground Fault Interface"         Tab "Clock"         Tab " Digital input"                                                                                                    | 48<br>48<br>49<br>49<br>50<br>51<br>52<br>52<br>52<br>52<br>54<br>55<br>55<br>56<br>57<br>57                                                                                                    |
| Tab "Setup"         Tab "DC side"         Tab "AC side"         Grid connection         Grid protection         High frequency derating         Vgrid rise suppression (Max AVG grid)         Anti Islanding         LVRT/HVRT-LFRT/HFRT         Tab "Special Function"         Tab "Ground Fault Interface"         Tab "Digital input"         Tab "Digital output"                                                                                                    | 48<br>48<br>49<br>49<br>50<br>51<br>52<br>52<br>52<br>52<br>52<br>52<br>52<br>52<br>52<br>52<br>52<br>52<br>52                                                                                                    |
| Tab "Setup"                                                                                                    | 48<br>48<br>49<br>49<br>50<br>51<br>52<br>52<br>52<br>52<br>52<br>52<br>52<br>52<br>52<br>52<br>54<br>55<br>56<br>56<br>57<br>57<br>57<br>57                                                                                                    |
| Tab "Setup"         Tab "DC side"         Tab "AC side"         Grid connection         Grid protection         High frequency derating         Vgrid rise suppression (Max AVG grid)         Anti Islanding         LVRT/HVRT-LFRT/HFRT         Tab "Special Function"         Tab "Ground Fault Interface"         Tab "Clock"         Tab "Digital input"         Tab "Serial Link"         Tab "Night Startup Mode"                                                                                                    | 48<br>48<br>49<br>49<br>50<br>51<br>52<br>52<br>52<br>52<br>54<br>55<br>56<br>56<br>57<br>57<br>57<br>57<br>57<br>57<br>58<br>59<br>59                                                                                                    |
| Tab "Setup"         Tab "DC side"         Tab "AC side"         Grid connection         Grid protection         High frequency derating         Vgrid rise suppression (Max AVG grid)         Anti Islanding         LVRT/HVRT-LFRT/HFRT         Tab "Special Function"         Tab "Ground Fault Interface"         Tab "Digital input"         Tab " Digital output"         Tab " Serial Link"         Tab "Night Startup Mode"                                                                                                  | 48<br>48<br>49<br>49<br>50<br>51<br>52<br>52<br>52<br>52<br>52<br>52<br>52<br>52<br>52<br>52<br>52<br>52<br>52                                                                                                    |
| Tab "Setup"         Tab "DC side"         Tab "AC side"         Grid connection         Grid protection         High frequency derating         Vgrid rise suppression (Max AVG grid)         Anti Islanding         LVRT/HVRT-LFRT/HFRT         Tab "Ground Fault Interface"         Tab "Clock"         Tab "Digital input"         Tab " Digital output"         Tab " Serial Link"         Tab "Night Startup Mode"         Tab "Reactive Power Regulation"                                                                     | 48<br>48<br>49<br>49<br>50<br>51<br>52<br>52<br>52<br>52<br>52<br>54<br>55<br>56<br>56<br>57<br>57<br>57<br>57<br>57<br>57<br>57<br>57<br>58<br>59<br>59<br>59<br>59<br>59<br>59<br>59<br>59<br>59<br>59<br>59<br>59                                                                                                   |
| Tab "Setup"         Tab "DC side"         Tab "AC side"         Grid connection         Grid protection         High frequency derating         Vgrid rise suppression (Max AVG grid)         Anti Islanding         LVRT/HVRT-LFRT/HFRT         Tab "Special Function"         Tab "Ground Fault Interface"         Tab "Clock"         Tab "Digital input"         Tab "Digital output"         Tab "Serial Link"         Tab "Night Startup Mode"         Tab "Reactive Power Regulation"         Tab "select regulation mode"   | 48<br>48<br>49<br>49<br>50<br>51<br>52<br>52<br>52<br>52<br>52<br>52<br>52<br>52<br>52<br>52<br>52<br>52<br>52                                                                                                    |
| Tab "Setup"         Tab "DC side"         Tab "AC side"         Grid connection         Grid protection         High frequency derating         Vgrid rise suppression (Max AVG grid)         Anti Islanding         LVRT/HVRT-LFRT/HFRT         Tab "Special Function"         Tab "Clock"         Tab "Digital input"         Tab "Digital output"         Tab "Serial Link"         Tab "Night Startup Mode"         Tab "Reactive Power Regulation"         Tab "select regulation mode"         Tab "cos-phi f(P) curve setup" | 48         48         49         50         51         52         52         52         52         52         52         52         52         54         55         56         57         57         58         59         59         60         61         62         63                                             |
| Tab "Setup"         Tab "DC side"         Tab "AC side"         Grid connection         Grid protection         High frequency derating         Vgrid rise suppression (Max AVG grid)         Anti Islanding         LVRT/HVRT-LFRT/HFRT         Tab "Special Function"         Tab "Clock"         Tab "Digital input"         Tab "Digital output"         Tab "Serial Link"         Tab "Night Startup Mode"         Tab "Select regulation mode"         Tab "Select regulation mode"         Tab "Q(U) curve setup"            | 48         48         49         50         51         52         52         52         52         52         52         52         52         54         55         56         57         57         58         59         60         61         62         63         64                                             |
| Tab "Setup"                                                                                                    | 48         49         49         50         51         52         52         52         52         52         52         52         52         52         54         55         56         57         57         57         58         59         59         60         61         62         63         64         65 |

## Campo di impiego, condizioni generali

ABB declina ogni responsabilità per danni di qualunque tipo che dovessero derivare da operazioni non corrette o imprudenti.

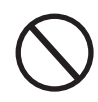

E' vietato utilizzare il software per un uso non conforme a quello previsto nel campo di impiego. Il software NON DEVE essere utilizzato da personale inesperto, oppure esperto ma che svolga operazioni sull'apparecchiatura non in accordo con quanto descritto nel presente manuale e nelle documentazioni allegate.

## Uso previsto o consentito

Aurora Manager LITE è un software tecnico utilizzato per operazioni di: -Monitoraggio

-configurazione avanzata

-Aggiornamento firmware degli inverter ABB.

## Limiti del campo di impiego

L'Aurora Manager LITE può essere ultilizzato su sistemi operativi windows XP, 7, 8 (framework .NET versione 4.0 o successive).

L'installazione e l'esecuzione di Aurora Manager LITE è permessa soltanto se si è in possesso dei diritti di amministratore.

Aurora Manager LITE PUO' essere utilizzato con sistemi operativi a 32bit e 64 bit. Tale manuale è valido per edizione di Aurora Manager LITE 5.0.0.56 o successive Aurora Manager LITE può essere utilizzato in abbinamento agli inverter: UNO-2.0/2.5-I-OUTD UNO-2.0/3.0/3.6/4.2-TL-OUTD TRIO-5.8/7.5/8.5-TL-OUTD PVI-10.0/12.5-TL-OUTD TRIO-20.0/27.6-TL-OUTD TRIO-50.0-TL-OUTD CORE PLUS-PLUS -(HV).(solo aggiornamento firmware) L'accesso al livello INSTALLER che permette la configurazione avanzata dell'inverter è protetto da password.

## Uso improprio o non consentito

## E' TASSATIVAMENTE VIETATO:

• Usare Aurora Manager LITE senza aver letto e interpretato correttamente il contenuto del manuale d'uso.

• Usare il software per variare parametri interni dell'inverter che lo possono rendere NON CONFORME alle normative vigenti nel paese di installazione.

## Caratteristiche

## Condizioni generali

La descrizione delle caratteristiche dell'apparecchiatura consente di individuare i componenti principali della stessa, per affinare la terminologia tecnica utilizzata nel manuale.

2

La terminologia tecnica e il sistema di reperimento veloce delle informazioni, sono coadiuvati da:

- Sommario
- Indice numerico dei riferimenti

Nel capitolo Caratteristiche si troveranno informazioni sui modelli, sulla composizione dell'attrezzatura, le caratteristiche e i dati tecnici, le dimensioni di ingombro e l'identificazione dell'attrezzatura stessa.

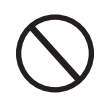

Il cliente/installatore si assume le proprie responsabilità qualora nella lettura del presente manuale non venga rispettato l'ordine espositivo cronologico stabilito dal costruttore. Tutte le informazioni vengono fornite considerando di volta in volta recepite quelle dei capitoli precedenti.

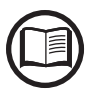

In alcuni casi può presentarsi l'esigenza di documentare separatamente il funzionamento del software oppure di allegare al presente manuale documentazione integrativa destinata a figure professionali più qualificate.

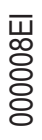

## Descrizione del software Aurora Manager LITE

Per le caratteristiche e le funzionalità che Aurora Manager LITE mette a disposizione è indicato per :

## 1. Monitoraggio locale dell'inverter.

È possibile monitorare i principali parametri relativi a: Stato generale Dati statistici relativi alla produzione energetica Valori in ingresso e uscita Temperature interne Valori relativi all'isolamento del generatore fotovoltaico Data e ora

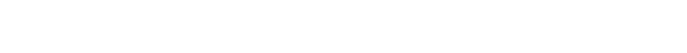

2. Configurazione Avanzata dell'inverter (Livello di accesso INSTALLER): Offre la possibilità di effettuare le impostazioni avanzate dell'inverter. L'accesso a questa sezione del software è protetto da password in quanto permette la modifica di parametri sensibili come quelli relativi allo standard di connessione alla rete vigente nel paese di installazione.

È possibile ottenere la password registrandosi al sito https://registration.abbsolarinverters.com/

## 3. Aggiornamento del firmware dell'inverter.

L'aggiornamento del Firmware dell'inverter è un processo che può rendersi necessario per migliorare le prestazioni dell'inverter o incrementarne le funzionalità.

Al fine di utilizzare il software è necessario stabilire un collegamento tra il PC e l'inverter (attraverso linea di comunicazione RS485) utilizzando un convertitore di segnale PVI-USB-RS485\_232.

In ogni caso è consigliato l'utilizzo di prodotti ABB per evitare problemi di incompatibilità con l'inverter.

## Struttura dell'interfaccia software

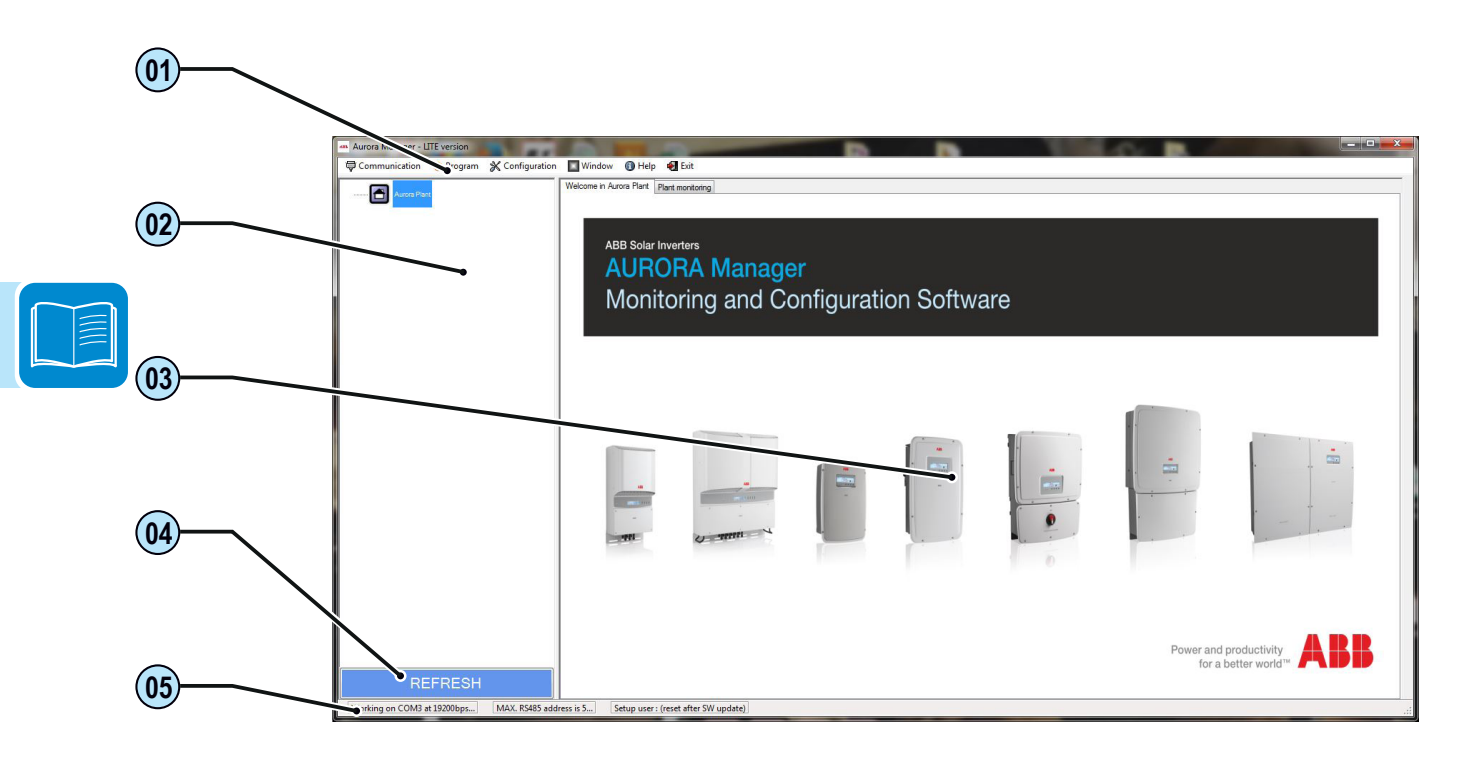

## 1. Barra dei Menu

Contiene i menu attraverso cui è possibile accedere alle funzionalità del Software.

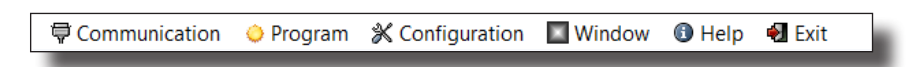

## 2. Struttura ad albero dell'impianto

Questa sezione riporta tutti gli inverter connessi alla linea RS485 ed individuati nel processo di scansione. Gli inverter vengono ordinati e visualizzati in base al Serial Number.

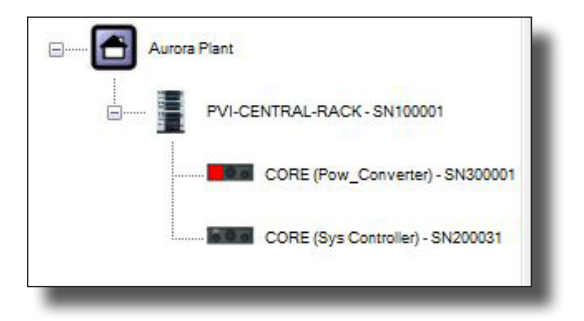

Per gli inverter centralizzati saranno visualizzati anche i componenti interni all'inverter.

# 3. Area di lavoro inverter

Selezionando un inverter presente nella struttura ad albero dell'impianto viene visualizzata la struttura multitab del programma che permette di effettuare le configurazioni sull'inverter. A seconda del livello di accesso (USER o INSTALLER) le possibilità di configurazione e quindi anche la visualizzazione dell'area di lavoro saranno diverse.

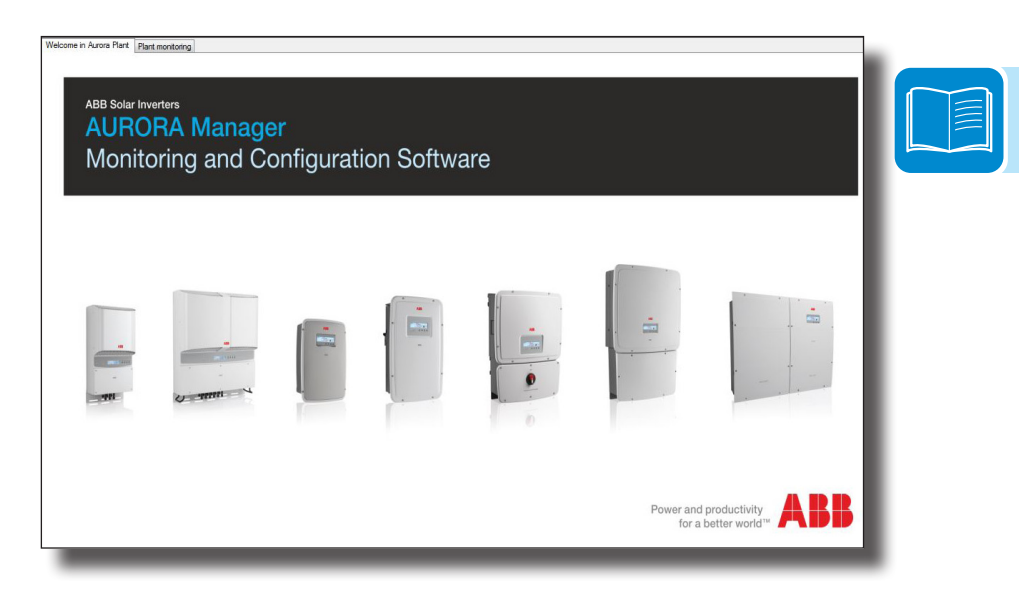

## 4. Tasto di aggiornamento del bus RS485

Permette di effettuare la scansione degli inverter collegati al bus RS485.

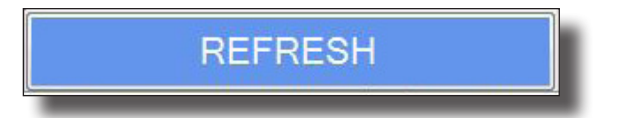

## 5. Barra delle informazioni

Contiene i valori dei settaggi effettuati relativi al menu Communication.

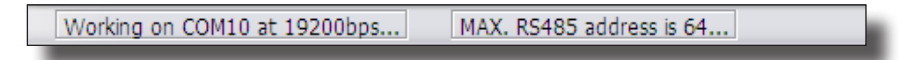

# Struttura di Aurora Manager LITE

# Struttura dei menu

| Menu          | Sotto Menu             | Comando/Opzione | Descrizione                                                                                                    |
|---------------|------------------------|-----------------|----------------------------------------------------------------------------------------------------|
| Communication | COM Setting            | COM Port to use | Selezione della porta COM usata per la comunicazione                                                                                                    |
|               |                        | Baud Rate       | Velocità della comunicazione<br>(19200bps)                                                                                                    |
|               | Unit Scan setting      |                 | Possibilità di limitare il numero di in-<br>dirizzi in fase di scansione del bus<br>RS485                                                                                                    |
| Program       | Device update          |                 | Aggiornamento del Firmware dell'in-<br>verter utilizzando il file .tib                                                                                                    |
| Configuration | Assign RS485 addresses | •               | Possibilità di assegnazione automa-<br>tica (o personalizzata) degli indirizzi<br>degli inverter collegati al bus RS485                                                                                 |
|               | Setup Area Access      | •               | Selezione del livello di accesso.<br>Sono richieste le informazioni per-<br>sonali e la password ottenuta tra-<br>mite la registrazione sul sito <u>https://</u><br>registration.abbsolarinverters.com/ |
| Window        | Restore default window | •               | Ridimensionamento della finestra                                                                                                    |
| Help          | About this             | •               | Informazioni sulla versione del Sof-<br>tware Aurora Manager LITE                                                                                                    |
|               | Aurora Service         | •               | Contatti del Service ABB                                                                                                    |
| Exit          |                        | •               | Chiusura del programma                                                                                                    |

# Struttura dell'area di lavoro

| TAB                | TAB di 1°Liv.        | TAB di 2°Liv.                 | Comando/Opzione | Descrizione                                                                                                    |
|--------------------|----------------------|-------------------------------|-----------------|----------------------------------------------------------------------------------------------------|
| Unit ID            |                      | •                             | •               | Informazioni di identificazione dell'inverter (FW version,<br>Device info, Manufacturing info, Device settings)                                     |
| Monitoring         |                      | •                             | •               | Acquisizione in tempo reale dei dati di ingresso e di uscita dall'inverter                                                                          |
| Partner<br>Devices | Display              | Partner ID                    | •               | Informazioni di identificazione della scheda "Display" (S/N,<br>P/N, WK, ecc)                                                                       |
|                    | Communication board  | Partner ID                    | •               | Informazioni di identificazione della scheda "Communica-<br>tion" (S/N, P/N, WK, ecc)                                                               |
|                    |                      | States                        | •               | Stato dei dispositivi monitorati dalla scheda "Communication"                                                                                       |
|                    |                      | Measures                      | •               | Acquisizione in tempo reale dei dati dalla scheda "Commu-<br>nication"                                                                              |
|                    |                      | Analogic Input<br>Settings    | •               | Impostazioni degli ingressi analogici                                                                                                    |
|                    | Fuse control board   | Partner ID                    | •               | Informazioni di identificazione della scheda "Fuse control"<br>(S/N, P/N, WK, ecc)                                                                  |
|                    |                      | States                        | •               | Stato dei dispositivi monitorati dalla scheda "Fuse control"                                                                                        |
|                    |                      | Measures                      | •               | Acquisizione in tempo reale dei dati dalla scheda "Fuse control"                                                                                    |
|                    |                      | Parameters                    | •               | Copia la configurazione d'ingresso su tutta la catena o su inverter a scelta tramite indirizzo 485 dedicato.                                        |
|                    |                      | Global Set-<br>tings          | •               | Impostazione dei parametri comuni per il monitoraggio<br>delle stringhe (overcurrent, minimum average current for<br>unbalanced current alarm, ecc) |
|                    |                      | Strings Set-<br>tings         | •               | Impostazione del monitoraggio delle stringhe (string<br>current weight, tolerance, string current control enable/<br>disable, etc.)                 |
|                    | PMU board            | Partner ID                    | •               | Informazioni di identificazione della scheda "Service board"<br>(S/N, P/N, WK, ecc)                                                                 |
|                    |                      | States                        | Þ               | Stato dei dispositivi monitorati dalla scheda "Service board"                                                                                       |
|                    |                      | Measures                      | •               | Acquisizione in tempo reale dei dati dalla scheda "Service board"                                                                                   |
|                    |                      | Analogic in-<br>puts settings | Þ               | Impostazione degli ingressi analogici "Service board"                                                                                               |
|                    |                      | Aux RS_485                    | Þ               | Impostazioni del protocollo di comunicazione e baud rate                                                                                            |
|                    |                      | PMU                           | •               | Settaggi della modalità di gestione della potenza attiva e reattiva                                                                                 |
|                    | Ethernet board       | Partner ID                    | •               | Informazioni di identificazione della scheda "Ethernet board"<br>(S/N, P/N, WK, ecc)                                                                |
|                    | Wi-fi board          | Partner ID                    | •               | Informazioni di identificazione della scheda "Wi-fi board"<br>(S/N, P/N, WK, ecc)                                                                   |
| Data<br>logger     | ►                    | •                             | •               | Acquisizione in tempo reale dei dati di impianto                                                                                                    |
| Event log          | Alarms &<br>Warnings |                               |                 | Lettura e download del registro degli Allarmi e warning                                                                                             |
|                    | Variables            |                               | •               | Lettura e download del registro delle variabili                                                                                                    |

|    | TAB   | TAB di 1°Liv. | TAB di 2°Liv.   | Comando/Opzione          | Descrizione                                                                                                    |
|----|-------|---------------|-----------------|--------------------------|----------------------------------------------------------------------------------------------------|
|    | Setup | DC Side       | •               | Vstart1                  | Impostazione del valore della tensione di attivazione del                                                              |
|    |       |               |                 |                          | canale 1                                                                                                    |
|    |       |               |                 | Vstart2                  | Impostazione del valore della tensione di attivazione del canale 2                                                     |
|    |       |               | •               | TprotUV                  | Impostazione del tempo di intervento della protezione di<br>UnderVoltage (tempo in cui l'inverter rimane connesso alla |
|    |       |               |                 |                          | rete dopo la rilevazione di un UV di ingresso)                                                                         |
|    |       |               |                 | MPPT Scanning            | Possibilità di attivare/disattivare la funzione di MPPT scan-                                                          |
|    |       |               |                 |                          | ning e di impostare l'intervallo di tempo fra le scansioni                                                             |
|    |       |               |                 | MPPT Noise Amplitude     | possibilità di modificare l'ampiezza del disturbo del MPPT                                                             |
| וו |       | AC Side       | Grid connection | Max grid voltage for     | Tensione di rete massima ammessa che permette la                                                                       |
|    |       |               |                 | connection               | connessione in rete                                                                                                    |
|    |       |               | (parametri che  | Min grid voltage for     | Tensione di rete minima ammessa che permette la con-                                                                   |
|    |       |               | definiscono     | connection               | nessione in rete                                                                                                    |
|    |       |               | la possibilità  | Max grid frequency for   | Frequenza di rete massima ammessa che permette la                                                                      |
|    |       |               | dell'inverter a | connection               | connessione in rete                                                                                                    |
|    |       |               | connettersi in  | Min grid frequency for   | Frequenza di rete minima ammessa che permette la                                                                       |
|    |       |               | rete)           | connection               | connessione in rete                                                                                                    |
|    |       |               |                 | check time before con-   | Tempo in cui l'inverter effettua i controlli sulla rete prima                                                          |
|    |       |               |                 | nection or after generic | della connessione alla rete come prima connessione o                                                                   |
|    |       |               |                 | fault                    | dopo un fallimento generico (non un grid fault)                                                                        |
|    |       |               |                 | check time before con-   | Tempo in cui l'inverter effettua i controlli sulla rete prima della                                                    |
|    |       |               |                 | nection after grid fault | connessione alla rete dopo un fallimento di uno dei parametri                                                          |
|    |       |               |                 |                          |                                                                                                    |
|    |       |               |                 | Slow ramp enable/        | Abilita/disabilita della rampa di immissione di potenza in                                                             |
|    |       |               |                 | OISADIE                  | rete<br>Dendenza della roman di immissione di notonza in rate                                                          |
|    |       |               |                 | Ramp Slope [%Pn/min]     | Pendenza della rampa di immissione di potenza in rete                                                                  |
|    |       |               |                 | Ramp Slope fault [%Pn/   | Pendenza della rampa di immissione di potenza in rete dopo                                                             |
|    |       |               |                 | min]                     | una disconnessione per fault                                                                                           |
|    |       |               | Grid protection | U>> Maximum grid         | Abilitazione/disabilitazione protezione                                                                                |
|    |       |               |                 | voltage                  | Valore di soglia della protezione                                                                                      |
|    |       |               | (parametri che  | LIN Marriene anial       | I empo di intervento della protezione                                                                                  |
|    |       |               | definiscono la  |                          |                                                                                                    |
|    |       |               | possibilita di  | vollage                  |                                                                                                    |
|    |       |               | sconnessione    | LL< Minimum arid         |                                                                                                    |
|    |       |               | dalla rete      |                          | Valore di soglia della protezione                                                                                      |
|    |       |               |                 | Vollage                  | Tempo di intervento della protezione                                                                                   |
|    |       |               |                 | Ll<< Minimum arid        | Abilitazione/disabilitazione protezione                                                                                |
|    |       |               |                 | voltage                  | Valore di soglia della protezione                                                                                      |
|    |       |               |                 | Voltago                  | Tempo di intervento della protezione                                                                                   |
|    |       |               |                 | U<<< Minimum arid        | Abilitazione/disabilitazione protezione                                                                                |
|    |       |               |                 | voltage                  | Valore di soglia della protezione                                                                                      |
|    |       |               |                 |                          | Tempo di intervento della protezione                                                                                   |
|    |       |               |                 | F>> Maximum grid         | Abilitazione/disabilitazione protezione                                                                                |
|    |       |               |                 | frequency                | Valore di soglia della protezione                                                                                      |
|    |       |               |                 |                          | Tempo di intervento della protezione                                                                                   |
|    |       |               |                 | F> Maximum grid fre-     | Abilitazione/disabilitazione protezione                                                                                |
|    |       |               |                 | quency                   | Valore di soglia della protezione                                                                                      |
|    |       |               |                 |                          | Tempo di intervento della protezione                                                                                   |
|    |       |               |                 | F< Minimum grid fre-     | Abilitazione/disabilitazione protezione                                                                                |
|    |       |               |                 | quency                   | Valore di soglia della protezione                                                                                      |
|    |       |               |                 |                          | Tempo di intervento della protezione                                                                                   |
|    |       |               |                 | F<< Minimum grid         | Abilitazione/disabilitazione protezione                                                                                |
|    |       |               |                 | frequency                | Valore di soglia della protezione                                                                                      |
|    |       |               |                 |                          | Tempo di intervento della protezione                                                                                   |
|    |       |               |                 | K LVRT                   | Coefficiente low voltage ride trought, regola la corrente                                                              |
|    |       |               |                 |                          | reattiva durante un buco di rete                                                                                       |

| TAB   | TAB di 1°Liv.             | TAB di 2°Liv.               | Comando/Opzione                              | Descrizione                                                                                                    |
|-------|---------------------------|-----------------------------|----------------------------------------------|----------------------------------------------------------------------------------------------------|
| Setup | AC side                   | High<br>frequency           | Frequency threshold for power derating start | Valore limite di frequenza per l'entrata in derating                                                                                  |
|       |                           | derating                    | Frequency threshold for derating stop        | Valore limite di frequenza per l'uscita dal derating                                                                                  |
|       |                           | (riduzione                  | Power/frequency slew                         | Pendenza (W/Hz) per la limitazione di potenza attiva per                                                                              |
|       |                           | della potenza               | rate                                         | alta frequenza di rete                                                                                                    |
|       |                           | attiva immes-               | Restore time after OF                        | Tempo necessario per ristabilire il normale funzionamento                                                                             |
|       |                           | sa in rete a                | derating                                     | dell'inverter dopo che la frequenza è tornata nei range                                                                               |
|       |                           | causa di alta               | Derating Mode                                | Disabilitata                                                                                                    |
|       |                           | frequanza di                |                                              | Modalità BDEW                                                                                                    |
|       |                           | rete)                       |                                              | Modalità VDE AR-N                                                                                                    |
|       |                           |                             | Intentional delay time                       | Modalita CEI 0-21                                                                                                    |
|       |                           |                             | Release ramp FN/DIS                          | Abilita/disabilita la rampa di immissione di potenza in rete                                                                          |
|       |                           | Varid rise sup-             | Protection enable/di-                        | Abilita/disabilita della disconnessione dalla rete in caso il                                                                         |
|       |                           | pression (max<br>AVG Vgrid) | sable                                        | valore della tensione di rete media ecceda il limite impo-<br>stato                                                                   |
|       |                           |                             | Derating enable/disable                      | Abilita/disabilita del derating di potenza attiva per evitare                                                                         |
|       |                           | (protezione/                |                                              | che la tensione di rete media ecceda il valore di soglia im-                                                                          |
|       |                           | derating a                  | Droto ation threads and                      | postato e causi la disconnessione dell'inverter dalla rete.                                                                           |
|       |                           | tensione di<br>rete media)  | Protection threshold                         | ne media                                                                                                    |
|       |                           | Anti Islanding              | Active A.I.                                  | Abilita/disabilita della protezione di funzionamento ad isola (attiva)                                                                |
|       |                           |                             | Active A.I. freq drift                       | Abilita/disabilita la verifica della rete attraverso un disturbo di frequenza                                                         |
|       |                           |                             | Passive A.I.                                 | Abilita /disabilita della protezione di funzionamento ad isola                                                                        |
|       |                           |                             |                                              | (passiva)                                                                                                    |
|       |                           |                             | Passive A.I. Δt                              | verifica la protezione passiva in un tempo determinato                                                                                |
|       |                           |                             | Passive A.I. DEG                             | verifica la protezione passiva per un ampiezza di frequen-                                                                            |
|       |                           |                             |                                              | Coefficiente low voltage ride trought regola la corrente                                                                              |
|       |                           | LFRT/HFRT                   |                                              | reattiva durante un buco di rete                                                                                                    |
|       | Special                   |                             | Remote On/Off contact                        | Abilita/disabilita dello spegnimento dell'inverter attraverso                                                                         |
|       | functions                 |                             | management (ext com-<br>mand)                | il segnale remote ON/OFF                                                                                                    |
|       |                           |                             | Reset mode                                   | Sblocco manuale in caso di errori legati ai parametri di rete (solo per standard di rete Japan)                                       |
|       |                           |                             | Radio frequency Inj                          | Imposta un intervallo di frequenza per eventuali segnali ad onde<br>convogliate, che l'inverter non deve rilevare come errori di rete |
|       |                           |                             | Digital alarm cont.                          | Imposta la configurazione del contatto di allarme                                                                                     |
|       | Ground Fault<br>Interface | ▶                           | Minimum R_iso                                | Impostazione del valore limite della Riso che permette la connessione in rete                                                         |
|       |                           |                             | Minimum time for R_iso check                 | Impostazione del tempo di misura della resistenza di<br>isolamento (R-iso)                                                            |
|       | Clock                     |                             |                                              | Impostazioni data e ora dell'inverter                                                                                                 |
|       | Digital input             | •                           | User Inputs                                  | Impostazione dei contatti digitali di ingresso                                                                                        |
|       | Digital output            |                             | User Outputs                                 | Impostazione dei contatti digitali di uscita                                                                                          |
|       | Serial Links              |                             | User links                                   | Impostazioni del protocollo di comunicazione, indirizzo seria-<br>le linea RS485, baud rate                                           |
|       | Night startup             |                             | Night mode EN/DIS                            | Abilita/disabilita funzionamento notturno                                                                                             |
|       | mode                      |                             | Max Vin for connection                       | Imposta la max tensione in ingresso che permette la connes-<br>sione dell'inverter                                                    |
|       |                           |                             | Min Vbulk for connec-<br>tion                | Imposta la min tensione di bulk che permette la connessione dell'inveter                                                              |
|       |                           |                             | Check for connection<br>timeout              | Imposta il tempo di attesa prima della connessione alla rete                                                                          |

| TAB        | TAB di 1°Liv. | TAB di 2°Liv.   | Comando/Opzione          | Descrizione                                                         |
|------------|---------------|-----------------|--------------------------|---------------------------------------------------------------------|
| Power      | User power    | Actual max      |                          | limitazione percentuale di potenza impostato in uscita              |
| reduction  | reduction     | power value     |                          | dall'inverter                                                       |
|            |               | percent         |                          |                                                                     |
|            |               | New max         |                          | nuovo valore di limitazione di potenza percentuale imposta-         |
|            |               | power percent   |                          | to in uscita dall'inverter                                          |
|            |               | Smooth time [s] | Slope mode               | fissa la pendenza della rampa, tempo necessario per                 |
|            |               |                 | •                        | un'escursione dallo 0 al 100% della Pmax                            |
|            |               |                 | Trip-time mode           | Tempo necessario per passare dalla Pout attuale al nuovo            |
|            |               |                 | F                        | valore di potenza impostato                                         |
|            | P. limits     | P regulation    | •                        | limitazione di potenza in uscita dall'inverter                      |
|            |               | max value [W]   |                          |                                                                     |
|            |               | P regulation    |                          | limitazione di potenza in uscita dall'inverter a cos-phi 0.9        |
|            |               | value at cos-   |                          |                                                                     |
|            |               | phi=0.9 [W]     |                          |                                                                     |
|            |               | Smax [VA]       | •                        | Potenza apparente massima                                           |
|            |               | P regulation    |                          | Regolazione di potenza minima per smooth time                       |
|            |               | MIN smooth      |                          | 5                                                                   |
|            |               | time [s]        |                          |                                                                     |
| Reactive   | Select        | Regulation      | No regulation            | Nessuna regolazione della potenza reattiva                          |
| Power      | regulation    | mode            | cos(phi) fixed           | Impostazione ad un valore fisso del fattore di potenza              |
| Regulation | mode          |                 |                          |                                                                     |
|            |               |                 | Q fixed                  | Impostazione ad un valore fisso di Tan-phi (Q/P)                    |
|            |               |                 | cos(phi)=f(P)            | Fattore di potenza come funzione dalla potenza attiva ero-          |
|            |               |                 |                          | gata dall'inverter.                                                 |
|            |               |                 | O(1)                     | Potenza reattiva come funzione della tensione di rete misu-         |
|            |               |                 |                          | rata dall'inverter                                                  |
|            | cos(nhi)=f(P) |                 | cos(phi)=f(P) characte-  | Impostazione dei 4 valori di P/Pn% e dei relativi valori di cos-phi |
|            | curve set-un  |                 | ristic construction (4   | necessari a creare la curva di immissione di notenza reattiva       |
|            |               |                 | nointe)                  | desiderata                                                          |
|            |               |                 |                          | Abilitazione/disabilitazione delle soglie di tensione di lock-      |
|            |               |                 | thresholds enable/di-    | in/lock_out                                                         |
|            |               |                 | cahla                    | II MOCK-OUL                                                         |
|            |               |                 | Lock_in/lock_out voltage | Impostazione delle soglie di tensione di lock-in e lock-out         |
|            |               |                 | thresholds setting       |                                                                     |
|            |               |                 | Check and graph my       | Visualizzazione della curva cos(phi)=f(P) creata impostan-          |
|            |               |                 | table                    | do i valori, di P/Pn% e relativo cos-phi                            |
|            |               |                 | Read table from device   | Lettura della curva cos(phi)=f(P) impostata sull'inverter           |
|            |               |                 | Restore default curve    | Ripristino della curva cos(phi)=f(P) originale                      |
|            |               |                 | Write my table on device | Memorizzazione della curva cos(phi)=f(P) all'interno                |
|            |               |                 |                          | dell'inverter                                                       |
|            | Q(U) curve    | ►               | Q(U) characteristic con- | Impostazione dei 4 valori della Vout e dei relativi valori di Q/Pn% |
|            | set-up        |                 | struction (4 points)     | necessari a creare la curva di immissione di potenza reattiva       |
|            |               |                 |                          | desiderata                                                          |
|            |               |                 | Lock-in/lock-out active  | Abilitazione/disabilitazione delle soglie di tensione di lock-      |
|            |               |                 | power thresholds en/dis  | in/lock-out                                                         |
|            |               |                 | Lock-in/lock-out active  | Impostazione delle soglie di tensione di lock-in e lock-out         |
|            |               |                 | power thresholds setting |                                                                     |
|            |               |                 | Check and graph my       | Visualizzazione della curva Q=f(U) creata impostando i valori di    |
|            |               |                 | table                    | P/Pn% e relativo cos-phi                                            |
|            |               |                 | Read table from device   | Lettura della curva Q=f(U) impostata sull'inverter                  |
|            |               |                 | Restore default curve    | Ripristino della curva Q=f(U) originale                             |
|            |               |                 | Write my table on device | Memorizzazione della curva Q=f(U) all'interno dell'inverter         |

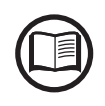

Le sezioni (TAB) evidenziate in grigio, relative alla configurazione avanzata dell'inverter (Livello di accesso INSTALLER), sono disponibili soltanto effettuando il Login nel menu "Configuration > Setup Area access".

# Guida all'utilizzo del software

# 3

## Verifica della comunicazione

1 - Collegare l'inverter al convertitore di segnale (fare riferimento alle istruzioni riportate nel manuale del prodotto)

2 - Collegare il convertitore al PC

Per verificare a quale porta COM è stato associato il convertitore fare riferimento alla procedura "Verifica della porta COM associata al convertitore di segnale" in questo manuale

3 - Aprire il software Aurora Manager LITE

4 - Effettuare le impostazioni di configurazione della comunicazione (fare riferimento al paragrafo Menu Communication in questo manuale)

5 - Effettuare la scansione del bus RS485 (attraverso il pulsante refresh)

6 - Verifica delle funzionalità disponibili nel tab unit ID e Monitoring (fare riferimento al paragrafo relativo al tab Unit ID e al tab Monitoring in questo manuale)

## Verifica della porta COM associata al convertitore di segnale

- 1 Da START accedere al "Pannello di controllo"
- 2 Selezionare "Gestione dispositivi"
- 3 Selezionare "Porte (COM e LPT)"
- 4 Verificare "Porta di comunicazione (COM)"

A fianco della porta selezionata è riportato il nome della COM (nell'esempio COM4) che dovrà essere selezionata nelle impostazioni di comunicazione del Software Aurora Manager

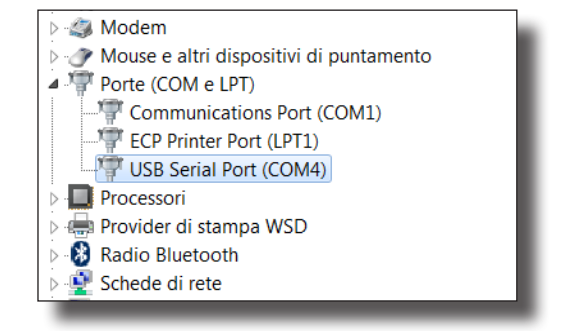

5 - Facendo doppio-click sulla porta USB, si accede alla schermata delle proprietà della porta. Verificare nel tab "generale" che il produttore sia FTDI.

| P | Proprietà - l | USB Serial Port (COI   | M4)                     |    | <b>X</b> |
|---|---------------|------------------------|-------------------------|----|----------|
|   | Generale      | Impostazioni della p   | orta Driver Dettagli    |    |          |
|   |               | USB Serial Port (CO    | M4)                     |    |          |
|   |               | Tipo di dispositivo:   | Porte (COM e LPT)       |    |          |
|   |               | Produttore:            | FTDI                    |    |          |
|   |               | Ubicazione:            | su USB Serial Converter |    |          |
|   | Stato d       | ispositivo             |                         |    |          |
|   | ll disp       | ositivo funziona corre | tamente.                |    | *        |
|   |               |                        |                         |    |          |
|   |               |                        |                         | ОК | Annulla  |

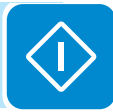

## Procedura di configurazione degli ingressi analogici

1 - Seguire la procedura di "Verifica della comunicazione"

2 - Effettuare le impostazioni relative agli INGRESSI ANALOGICI (fare riferimento al tab "Partner devices - Communication Board" in questo manuale)

## Procedura di configurazione del monitoraggio stringhe

1 - Seguire la procedura di "Verifica della comunicazione"

2 - Effettuare le impostazioni relative al MONITORAGGIO DELLE STRINGHE (fare riferimento al tab "Partner devices" - Scheda "Fuse Control Board"- tab "Global settings")

## Procedura di aggiornamento dei firmware dell'inverter

- 1 Eseguire la procedura di "Verifica della comunicazione"
- 2 Verificare di essere in possesso del file .tib contenente i nuovi FW da installare sull'inverter
- 3 Seguire le istruzioni riportate nel paragrafo relativo al menu "Program" in questo manuale

# Descrizione dei menu

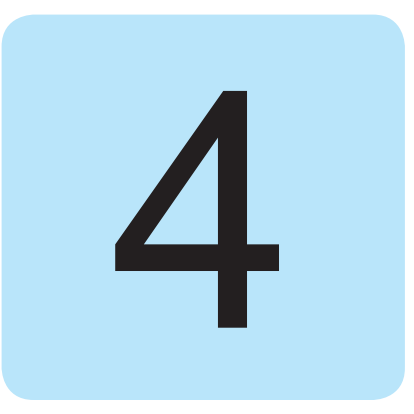

## Menu "Communication"

Permette di effettuare la configurazione dei parametri relativi alla comunicazione con gli inverter collegati al bus RS485.

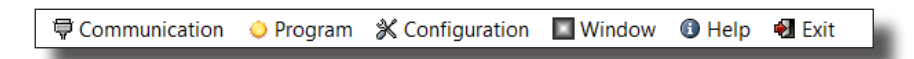

Il menu Communication è composto da due sottomenu:

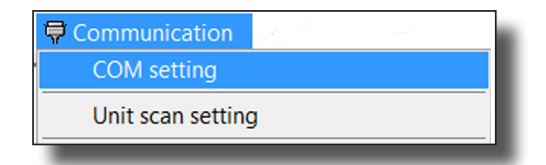

## COM Setting:

Permette di selezionare la porta COM a cui è collegato il convertitore in uso per la comunicazione con la/le unità ed il baud rate (velocità di comunicazione dei dispositivi sul bus RS485).

Per identificare la porta COM a cui il convertitore è collegato seguire la procedura dedicata (Verifica della porta COM associata al convertitore di segnale). Il baud rate deve essere impostato a 19200.

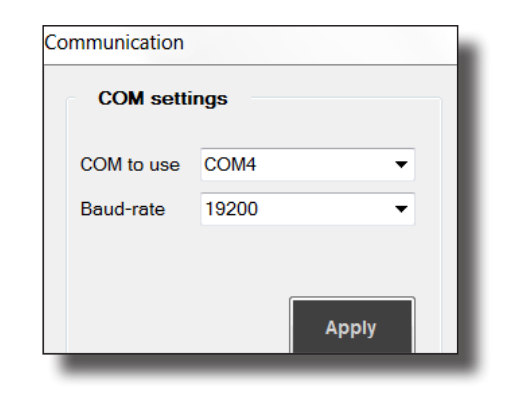

L'indirizzo di scansione massimo che è stato impostato viene visualizzato nella barra delle informazioni (in basso a sinistra):

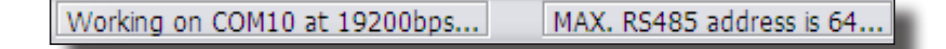

# Unit Scan setting:

Permette di impostare un limite al numero di indirizzi che il Software scansiona durante l'utilizzo. Il valore impostato di default è 64 (valore massimo impostabile sugli inverter), quindi il software scansiona completamente il bus RS485.

Unit Scan settings

Max. scan ADDRESS 5

23

-

Save this setting

Apply

Es.: nel caso in cui la linea di comunicazione sia composta da 5 inverter a cui sono stati assegnati (da display) gli indirizzi 2, 3, 4, 5, 6, in questa sezione si può impostare "6" in modo da limitare il tempo richiesto alla scansione.

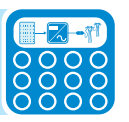

## Menu "Program"

Questa sezione del programma permette l'aggiornamento del Firmware dell'inverter.

🛱 Communication 🖕 Program 🕺 Configuration 🔲 Window 🚯 Help 📲 Exit

L'aggiornamento del Firmware dell'inverter è un processo che può rendersi necessario per migliorare le prestazioni dell'inverter o incrementarne le funzionalità. L'aggiornamento del Firmware richiede la disponibilità del pacchetto Firmware con cui effettuare l'aggiornamento stesso: questo può essere scaricato dal sito <u>https://registration.abbsolarinverters.</u> <u>com/</u> o richiesto al Service ABB e viene rilasciato come file .tib, da utilizzare direttamente attraverso Aurora Manager LITE secondo le indicazioni descritte di seguito.

Disconnettere l'inverter dalla rete prima di effettuare la riprogrammazione del firmware. Ciò è possibile con Aurora Manager Lite sul tab Setup> Special Function> Remote ON/OFF ad OFF e digitare SET. Il menu Program è composto da un solo sottomenu:

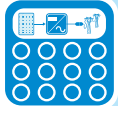

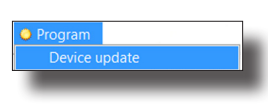

Come prima operazione, devono essere effettuati i settaggi nel campo "Communication Setup":

Not configurable: il convertitore utilizzato è il modello PVI-USB-RS485\_232.

Con la funzione Scan all addresses è possibile selezionare tutti gli indirizzi inverter durante la scansione del bus RS485 (da effettuare nei passi successivi)

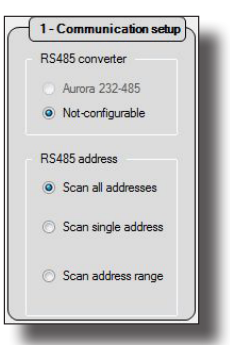

Successivamente deve essere affettuata la scansione del bus RS485 per individuare gli inverter collegati utilizzando il pulsante "SEARCH RS485 LINE"

| 1 - Communication setup                | 2-Update setup                             | 2.A - Paran | neters reload options   |            |             |   |
|----------------------------------------|--------------------------------------------|-------------|-------------------------|------------|-------------|---|
| RS485 converter                        |                                            |             |                         |            |             | • |
| Aurora 232-485                         |                                            |             |                         |            |             |   |
| Not-configurable                       |                                            | Addr        | Device                  | Prog       | Prog. state | _ |
| RS485 address                          |                                            | 1           | TRIO-50.0-TL - SN111111 |            | Vald APP    | 0 |
| Scan all addresses                     | 🖂 the data where with a second constraints |             |                         |            |             |   |
|                                        | Update also with equal versions            |             |                         |            |             |   |
| <ul> <li>Scansingle address</li> </ul> | Select Update Files                        |             |                         |            |             |   |
| Scan address range                     |                                            |             |                         |            |             |   |
|                                        | START UPDATE                               |             |                         |            |             |   |
| Addr. 1 - TRI                          | 0-50.0-TL - SN111111                       | 1           |                         |            |             |   |
| Unitimo                                | Device Prog. state                         | 1           |                         |            |             |   |
| Name: TRIO-50.0-TL                     |                                            |             |                         |            |             |   |
| Prog. type: NEW                        |                                            |             |                         |            |             |   |
| Hash type: GS+LANG                     |                                            |             |                         |            |             |   |
|                                        |                                            |             |                         |            |             |   |
|                                        |                                            |             |                         |            |             |   |
|                                        |                                            |             |                         |            |             |   |
|                                        |                                            |             |                         |            |             |   |
|                                        |                                            |             |                         |            |             |   |
|                                        |                                            |             |                         |            |             |   |
|                                        |                                            |             |                         |            |             |   |
|                                        |                                            |             |                         |            |             |   |
|                                        |                                            |             |                         |            |             |   |
|                                        |                                            |             |                         |            |             |   |
|                                        |                                            |             |                         |            |             |   |
|                                        |                                            |             |                         | SEARCH RS4 | 85 LINE     |   |
|                                        |                                            |             |                         |            |             | _ |

Terminata la scansione devono essere selezionati gli inverter che necessitano dell'aggiornamento Firmware (di default sono selezionati tutti gli inverter rilevati durante la scansione). In caso siano selezionati più inverter, Aurora Manager LITE provvederà a programmare le unità selezionate in maniera sequenziale

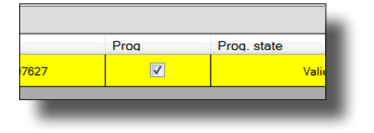

Selezionare il file contenente il nuovo Firmware da installare utilizzando il pulsante "Select Update Files". l'estensione del file da utilizzare deve essere [.tib]. Una volta che il nuovo Firmware sarà caricato correttamente Aurora Manager visualizzerà la seguente finestra:

| 1 - Communication setup           | 2-Update set                 | up)              |   | 2.A-Paran | neters reload options |      |
|-----------------------------------|------------------------------|------------------|---|-----------|-----------------------|------|
| RS485 converter<br>Aurora 232-485 |                              | _                |   |           |                       |      |
| Not-configurable                  |                              |                  |   | Addr      | Device                | Prog |
| RS485 address                     |                              |                  |   | 1         | TRIO-50.0-TL - SN11:  | 1111 |
| Scan all addresses                | Update also with             | n equal versions |   |           |                       |      |
| ○ Scan single address             | Change Updat                 | e Files          |   |           |                       |      |
| Scan address range                | Update version:<br>START UPI | 1605D            |   |           |                       |      |
| Addr. 1 - TR                      | IO-50.0-TL - SN1             | 11111            |   |           |                       |      |
| Unitinfo                          | Device                       | Prog. state      |   |           |                       |      |
| Name: TRIO-50.0-TL                | Supervisor                   | Idle             |   |           |                       |      |
| rog. type: NEW                    | GS flash                     | Idle             |   |           |                       |      |
| lash type: GS + LANG              | Inverter                     | Idle             |   |           |                       |      |
|                                   | Booster                      | Idle             |   |           |                       |      |
|                                   | service-board                | Idle             |   |           |                       |      |
|                                   |                              | 12121            | 0 |           |                       |      |

L'ultima operazione da effettuare è confermare l'upgrade Firmware utilizzando il pulsante "START UPDATE".

Il processo di upgrade Firmware avviene in modo sequenziale per tutti gli inverter che ne hanno necessità in base ai Firmware presenti nel file .tib

L'intero processo di riprogrammazione ha una durata di circa 20 minuti per inverter

Ultimata la programmazione l'inverter si connette automaticamente alla rete resettando il comando remote OFF, impostato precedentemente.

Il termine della fase di programmazione sarà evidenziato dalla seguente finestra.

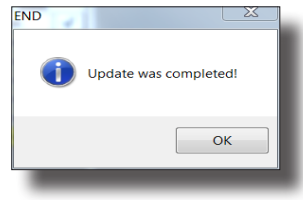

000128B

Terminata la fase di programmazione verrà automaticamente generato e archiviato su C:\ Programmi\ABB\Aurora Manager\ liteFW\_update\_reports un report relativo all'esito della riprogrammazione. Per verificare l'avvenuta riprogrammazione, sul Tab UNIT ID > device info > Update version sarà indicato il nuovo file con estensione .tib.

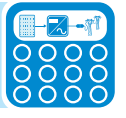

## Menu "Configuration"

Permette di assegnare/modificare l'indirizzo agli inverter collegati al bus RS485.

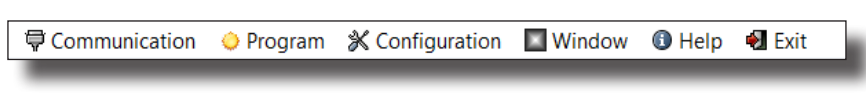

Il menu Configuration è composto da due sottomenu:

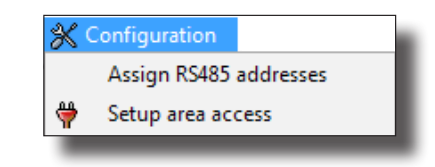

## Assign RS485 address:

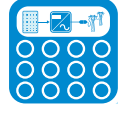

Questa funzionalità è particolarmente utile in caso di un numero elevato di inverter in catena RS485 in quanto permette di effettuare l'assegnazione dell'indirizzo RS485 automaticamente, quindi senza dover interagire con il display di ogni inverter presente sull'impianto.

| UNIT SEARCH V Search single SN SN<br>Use custom range<br>TX / RX |              | ASSIGN ADDRESS |
|------------------------------------------------------------------|--------------|----------------|
| Serial Number                                                    | Actual ADDR. | New ADDR.      |
|                                                                  |              |                |
|                                                                  |              |                |

Spuntando la ricerca del singolo inverter per seriale e cliccando su "UNIT SEARCH", si visualizza nella tabella l'inverter ricercato con indicazione del S/N dell'inverter, dell'indirizzo RS485 attuale e del nuovo indirizzo RS485 che si desidera assegnare.

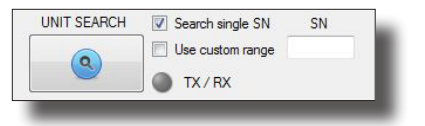

Per impianti composti da più unità è possibile scansionare tutti gli inverter spuntando "Use custom Range"

| UNIT SEARCH | Search single SN | Start SN | End SN |
|-------------|------------------|----------|--------|
| 0           | Use custom range | 0        | 999999 |
| Q           | TX/RX            |          |        |

Visualizzando una tabella che mostra: serial number degli inverter- indirizzo attuale-indirizzo nuovo.

Il pulsante "Assign Address" consente di modificare gli indirizzi 485, definiti nel campo "New ADDR".

Per la fase di commissioning (tutti gli inverter hanno indirizzo pre-settato ad 1) Aurora Manager Lite visualizzerà un indirizzo progressivo (modificabile) Per la fase di manutenzione (gli inveter hanno già un indirizzo progressivo assegnato) il campo "New ADDR" proporrà l'indirizzo già impostato da modificare manualmente se necessario.

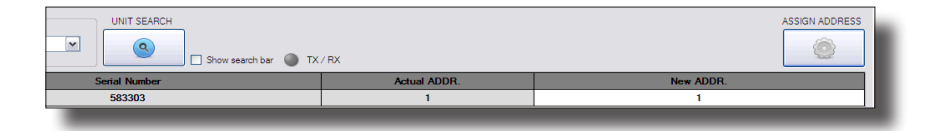

Al termine della procedura di assegnazione degli indirizzi RS485 è consigliabile effettuare il refresh della lista inverter per accertarsi della corretta assegnazione dell'indirizzo a ciascun inverter.

## **S**etup area access:

Permette di inserire i dati personali richiesti per accedere al livello IN-STALLER e quindi sbloccare le aree di Aurora Manager LITE relative alla configurazione avanzata dell'inverter.

I dati personali e la password da inserire sono gli stessi utilizzati in fase di registrazione sul sito https://registration.abbsolarinverters.com/

| Setup area currently locked (after SW update) |                                        |
|-----------------------------------------------|----------------------------------------|
| User data                                     |                                        |
|                                               | E-mail address (max 100 characters )   |
|                                               | User name (max 50 characters )         |
|                                               | User sumame (max 50 characters )       |
|                                               | User date of birth ( DDMMYYYY format ) |
|                                               |                                        |
| User password (short)                         |                                        |
|                                               | Password (short)                       |
|                                               |                                        |
| ENTER                                         |                                        |

Una volta inseriti i dati personali premere il tasto ENTER. Aurora Manager LITE vi permetterà di effettuare la configurazione avanzata dell'inverter.

| Setup area unlocked |                                        |
|---------------------|----------------------------------------|
| User data           |                                        |
| d                   | E-mail address (max 100 characters )   |
|                     | User name (max 50 characters)          |
|                     | User sumame (max 50 characters )       |
|                     | User date of birth ( DDMMYYYY format ) |

Per ottenere la password effettuare la registrazione al sito https://registration.abbsolarinverters. com/ dove inserendo i propri dati personali riceverete una e-mail con le credenziali di accesso.

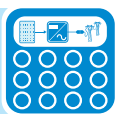

## Menu "Window"

Permette di ridimensionare la finestra di interfaccia software alla dimensione di default.

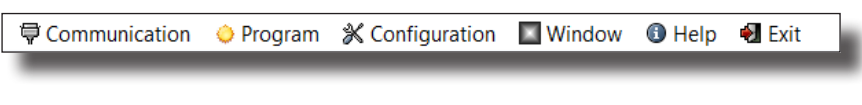

Il menu Window è composto da un solo sottomenu:

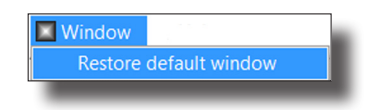

# Menu "Help"

Permette di ottenere informazioni sui contatti relativi al Service ABB e sulla versione del Software Aurora Manager LITE

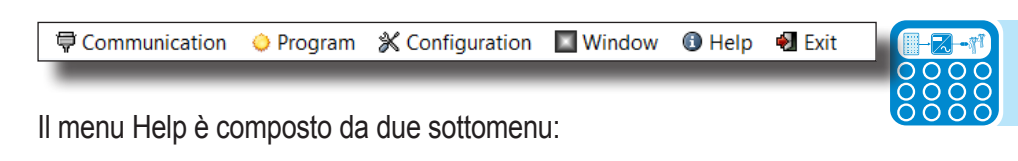

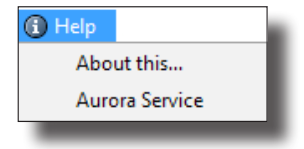

## About this:

Accedendo al sottomenu "About This" è possibile ottenere le informazioni sul software Aurora Maneger LITE come, ad esempio, la versione del Software

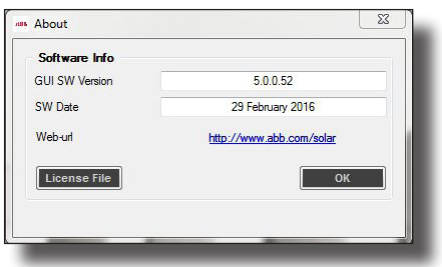

## Aurora Service:

Accedendo al sottomenu "Aurora Service" è possibile ottenere i contatti del Service ABB

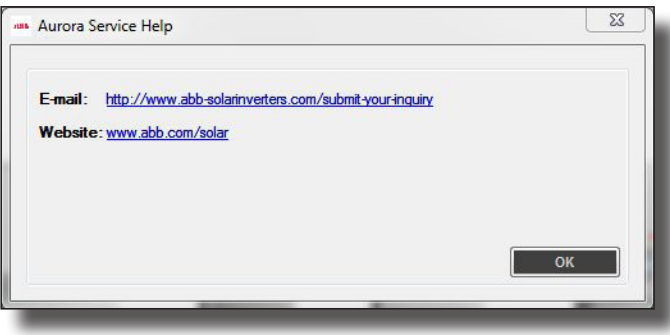

## Area di lavoro inverter

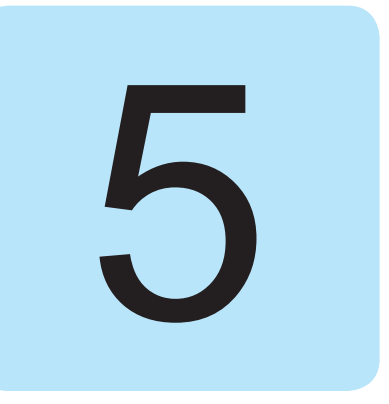

Dopo aver configurato i parametri relativi al menu Communication, è possibile effettuare la scansione del bus RS485 alla ricerca degli inverter ad esso connessi attraverso il convertitore di segnale PVI-USB-RS485 232.

La scansione si effettua cliccando sul tasto "REFRESH" posizionato in basso a sinistra.

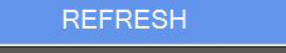

Completata la scansione, gli inverter individuati vengono mostrati nella struttura ad albero dell'impianto.

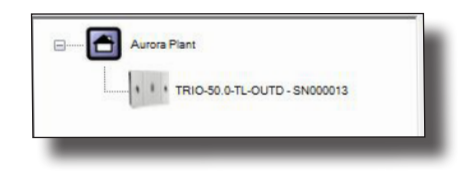

Selezionando uno degli inverter, si rendono disponibili le funzionalità nell'area di lavoro relativa all'inverter.

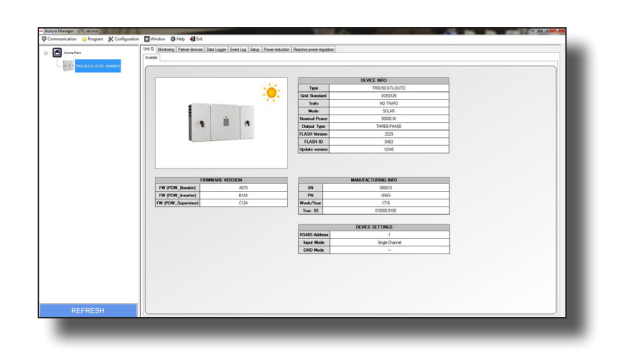

Le funzionalità di default (accedendo con livello USER) di Aurora Manager LITE, sono:

- 1 Tab Unit ID
- 2 Tab Monitoring
- 3 Tab Partner Devices
- 4 Tab Data Logger
- 5 Tab Event Log
- 6 Tab Setup (Livello di accesso INSTALLER)
- 7 Tab Power Reduction

**8 - Tab Reactive power regulation** (Alcune funzionalità attive con accesso INSTALLER)

# Tab "Unit ID"

Visualizza la "carta di identità" dell'inverter selezionato. Tab relativo ad inverter di stringa TRIO-50.0-TL-OUTD:

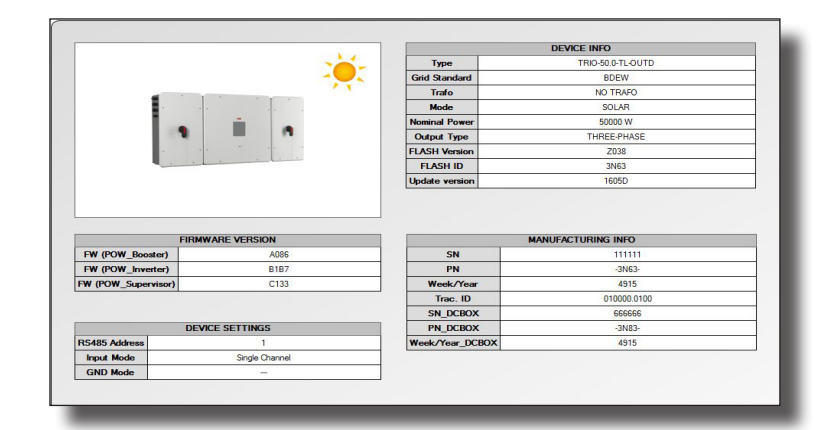

Tab relativi ad inverter centralizzati CORE (Power Converter):

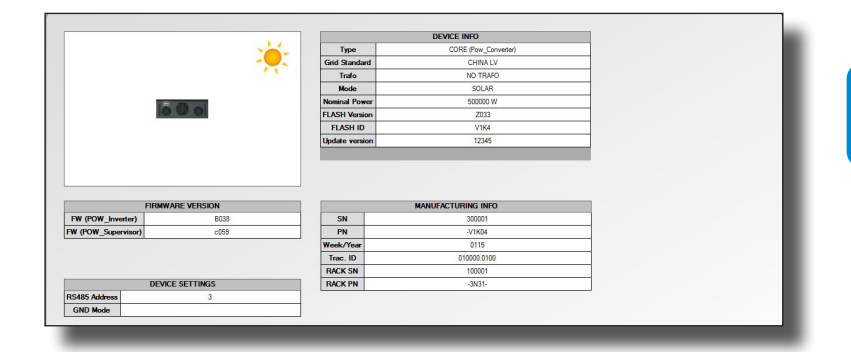

Tab relativi ad inverter centralizzati CORE (System Controller):

|                            |                                |                                                         | DEVICE INFO                                                                |
|----------------------------|--------------------------------|---------------------------------------------------------|----------------------------------------------------------------------------|
|                            |                                | Туре                                                    | CORE (Sys Controller)                                                      |
|                            |                                | FLASH Version                                           | z00C                                                                       |
|                            | 2 A                            | FLASH ID                                                | V1K6                                                                       |
|                            |                                | Update version                                          |                                                                            |
|                            |                                |                                                         |                                                                            |
|                            |                                |                                                         |                                                                            |
| FIRMWAI                    | RE VERSION                     |                                                         | MANUFACTURING INFO                                                         |
| FIRMWAI<br>DW_Supervisor)  | RE VERSION<br>E001             | SN                                                      | MANUFACTURING INFO<br>200031                                               |
| FIRMWAI<br>YOW_Supervisor} | RE VERSION<br>E001             | SN PN                                                   | MANUFACTURING INFO<br>200031<br>VTK061                                     |
| FIRMWAI<br>YOW_Supervisor) | RE VERSION<br>E001             | SN<br>PN<br>Week/Year                                   | MANUFACTURING INFO<br>200031<br>Vitko61<br>0915                            |
| FIRMWAI<br>POW_Supervisor) | RE VERSION<br>E001             | SN<br>PN<br>Week/Year<br>Trac. ID                       | MANUFACTURING INFO<br>200031<br>V18061<br>0515<br>IV/A                     |
| FIRMWAI<br>POW_Supervisor) | <b>TE VERSION</b><br>E801      | SN<br>PN<br>Week/Year<br>Trac. ID<br>FACK SN            | MANUFACTURING INFO<br>200031<br>V1K081<br>0915<br>IV/A<br>100001           |
| FRNWA<br>(POW_Supervisor)  | RE VERSION<br>E001<br>SETTINGS | SN<br>PN<br>Week/Year<br>Trac. ID<br>PACK SN<br>PACK PN | MANUFACTURING INFO<br>200031<br>V10661<br>0915<br>1U/A<br>100001<br>3020-1 |

Le informazioni disponibili sono suddivise in 4 categorie :

Device Info: Informazioni generali relative all'inverter. Manufacturing Info: Informazioni identificative dell'inverter. Device Settings: Informazioni generali relative ai settaggi effettuati sull'inverter.

Firmware version: Informazioni relative ai firmware installati sull'inverter.

## Tab "Monitoring"

La visualizzazione di questo menu si differenzia in base al tipo di inverter a cui viene collegato Aurora Manager Lite:

- 1- trifase di stringa TRIO-50.0-TL
- 2- trifase di stringa TRIO-20./27.6-TL
- 3- Inverter centralizzati CORE

1-Visualizzazione dei dati di monitoraggio istantaneo di inverter di stringa TRIO-50.0-TL:

| Unit S  | tate         |                     | DC side   | .)             |           |       |             | STATUS          | R\$485       |
|---------|--------------|---------------------|-----------|----------------|-----------|-------|-------------|-----------------|--------------|
| F       | Run          | Global              | 700.6     | V IN 1         | M         |       |             | 511105          | 10100        |
| F       | Run          | Inverter            | 2.04      | LIN_1          | [A]       |       |             | User reques     | t derating   |
| No      | Alarm        | Alarm               | 1455      | P_IN 1         | [W]       |       |             | 💛 High T dera   | ting         |
| M       | PPT          | Poortor             | 698.3     | V BUL          | KIVI      |       |             | 😑 Hig FAC de    | rating       |
| IVI     |              | booster             |           | - notes to the | 1.1.1     |       |             | 😑 High VAC d    | erating      |
|         |              |                     |           |                |           |       |             | 😑 IAC limit der | ating        |
| ACsid   | le           |                     |           |                |           |       |             | 😑 Max PAC lin   | nit derating |
|         | 9            | line and the second |           |                |           |       | _           |                 |              |
| 235.5   | Vac [V]      | 235.5               | V-R-N [V] | 236.1          | V-S-N [V] | 235.0 | V-T-N [V]   | Energy (Wh)     |              |
| 2.34    | lac [A]      | 407.8               | V-R-S [V] | 407.5          | V-S-T [V] | 408.0 | V-T-R [V]   | E0: Productio   |              |
| 50.02   | Fac [Hz]     | 2.33                | I-R [A]   | 2.36           | I-S [A]   | 2.29  | I-T [A]     | 526             | тот          |
| 1296    | Pac [W]      | 492.6               | P-R [W]   | 467.8          | P-S [W]   | 442.9 | P-T [W]     | 530             | DAD          |
| 0       | Qac [VAF     | 2]                  |           |                |           |       |             | 536             | TOD          |
|         |              |                     |           |                |           |       |             | 0               | NUCK         |
| iF inte | rface        |                     |           | Fans (rp       | m]        |       |             | 9               | WEK          |
| 0.000   |              |                     |           | 0              | Pack 1    | 0     | AC box      | 490             | MUN          |
| 0.000   | Heak         |                     |           | 0              | Pack 2    | 0     | Converter   | 536             | TEA          |
| 3.54    | HISO         | [MOnm]              |           | 0              | Pack 3    | 0     | DC box      | Power Peak [    | w]           |
| 347.9   | Vgnd [       | AJ                  |           | 0              | Pack 4    |       |             | 25480           | ABS          |
|         |              | _                   |           |                |           |       |             | 1555            | TOD          |
| Temp    | erature [°C] |                     |           |                |           |       |             |                 |              |
| 29.4    | T Boos       | ter (max)           | 21.7      | T AC box       | 26        | .1    | T Ambient   | Inner clock     |              |
| 36.7    | T Inve       | ter (max)           | 27.9      | T DC box       | 30        | .3    | T Converter | 16/02/2016      | 00.52.00     |
|         |              |                     |           |                |           |       |             | 16/02/2016      | - 00.02:08   |

I dati disponibili sono relativi a :

- "Unit State" : Stato generale dell'inverter
- "DC side" : Parametri di ingresso
- "AC side" : Parametri di uscita
- "GF Interface" : Parametri relativi all'isolamento del generatore FV
- "Fans" Indicazioni circa le ventole presenti nell' inverter (rotazioni al minuto rpm)
- "Temperature [°C]" : Temperature interne all'Inverter
- "Inner Clock" : Data e Ora inverter
- Indicatori relativi allo stato generale dell'inverter (status), alla comunica-
- zione seriale 485 (RS 485) e derating di potenza
- Dati statistici relativi alla produzione energetica dell'inverter

Gli indicatori possono assumere tre differenti stati:

-Led verde indica corretto funzionamento

- -Led rosso indica allarme
- -Led arancio indica warning

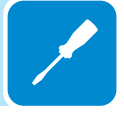

Unit State DC side Display both channels UNIT 😑 COMM. Wait Sun/Grid Globa 264.8 V\_IN [V] User request derating Stand By 0.17 I IN IAI Inverte High T derating No Alarm Alarm 0 P\_IN [W] Hig FAC derating Input Low DcDc1 High VAC derating Input Low DcDc2 IAC limit derating 😑 Max PAC limit derating Pac [W] AC side 0 222.7 Vac 223.0 V-R-N 224.3 V-S-N 224.3 V-T-N 390.4 V-R-S 387.7 V-S-T 387.6 V-T-R 0.00 lac 50.02 Fac 0.00 I-R 0.00 I-S 0.00 I-T 0.0 P-R 0.0 P-S 0.0 P-T Energy [kWh] E0: Production GF inter MPPT [V] ÷. 0.000 Heak\_bs 219 TOT CH1 OFF 219 PAR 0.000 Heak inv OFF CH2 0 Fan 1 [rpm] 0 TOD 0.000 Heak philtered 0 Fan 2 [rpm] 0 WEK 549.989 SP1 0.00 R-iso 0 Fan 3 [rpm] 14 MON 156.3 0.000 SP2 Vgnd 0.0 Vgnd\_avg 14 YEA er Peak [W] Po Temperature [°C] Inner clock 19061 ARS ţ. 237 T1 217 T2 18/02/2016 - 10:36:02 0 TOD

2-Visualizzazione dei dati di monitoraggio istantaneo di inverter di stringa TRIO-20.0/27.6-TL:

I dati disponibili sono relativi a :

- "Unit State" : Stato generale dell'inverter
- "DC side" : Parametri di ingresso
- "AC side" : Parametri di uscita
- "GF Interface" : Parametri relativi all'isolamento del generatore FV

- "MPPT[V]: Scansione automatica MPPT ON/OFF, SP1-SP2 valori di tensione a cui lavora l' inverter se MPPT ad OFF.

- "Fans": Indicazioni circa le ventole presenti nell' inverter (rotazioni per minuto rpm)
- "Temperature [°C]" : Temperature interne all'Inverter
- "Inner Clock" : Data e Ora inverter
- Indicatori relativi allo stato generale dell'inverter (status), alla comunica-
- zione seriale 485 (RS 485) e derating di potenza
- -Dati statistici relativi alla produzione energetica dell'inverter

Gli indicatori possono assumere tre differenti stati:

- -Led verde indica corretto funzionamento
- -Led rosso indica allarme

-Led arancio indica warning

E'possibile espandere il campo "GF Interface" per visualizzare maggiori informazioni circa la corrente di Leakage e la resistenza di isolamento verso terra misurata da ogni dispositivo di calcolo dell'inverter.

Il campo "MPPT [V]" se in ON (default) permette di effettuare la scansione automatica del punto di massima potenza. Se in OFF non effettua scansioni se non dopo una riconnessione alla rete.

SP1-SP2 indicano le tensioni d'ingresso di lavoro dell'inverter in caso sia disabilitata la funzione di ricerca del punto di MPPT.

| Poortor   | Invertor  | Cupanyisar | OFF     | CH1 |   |             |
|-----------|-----------|------------|---------|-----|---|-------------|
| Total     | Total     | Total      | OFF     | CH2 | 0 | Fan 1 (rpm) |
| 0.000     | 0.000     | 2.000      |         |     | 0 | Ean 2 [mm]  |
| Resistive | Resistive | Resistive  | 549.989 | SP1 | 0 | Fan 2 [mm]  |
| 0.000     | 0.000     | 0.000      | 0.000   | SP2 | U | ran s (rpm) |

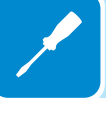

E'possibile espandere il campo "temperature [°C]" per visualizzare maggiori informazioni circa le temperature misurate dai vari sensori di temperatura presenti nell'inverter:

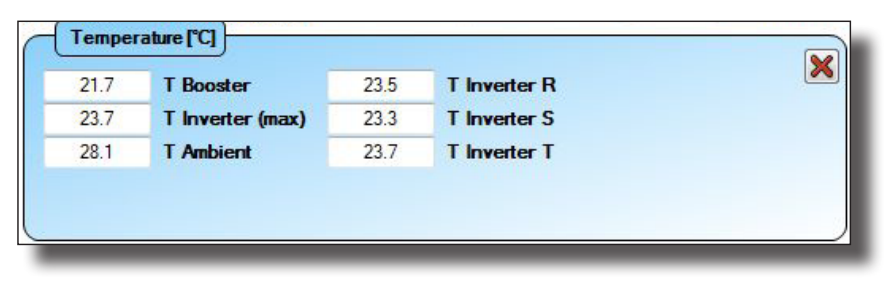

3-Visualizzazione dei dati di monitoraggio istantaneo dell'inverter centralizzato CORE (Power Converter).

| Rur<br>No Ala<br>Ipervisor<br>Verter Aliv | n Globa<br>Inver<br>Im Alam<br>Alive CNT<br>ve CNT | al<br>ter<br>2 | 765.89<br>358.65<br>73622.90<br>Vbulk [V]<br>382.8<br>383.1 | V_IN [V]<br>I_IN [A]<br>P_IN [W]<br>VB+<br>VB- | 04  | /12/2015 | - 09:29:21 |      | UNIT<br>User requ<br>Grid OF E<br>Grid AVG<br>Anti Islan<br>Grid OC E<br>OTH Der<br>Input OV<br>Temp VS | CO<br>least deration<br>OV Derating<br>Derating<br>Derating<br>Derating<br>Vin Derating | MM. 🥌<br>ing<br>ting<br>ting |
|-------------------------------------------|----------------------------------------------------|----------------|-------------------------------------------------------------|------------------------------------------------|-----|----------|------------|------|----------------------------------------------------------------------------------------------------|-----------------------------------------------------------------------------------------|------------------------------|
| 286162                                    | Pac [W]                                            | OPEN           | AC Cord                                                     | hanter                                         |     |          |            |      | М                                                                                                    | String (                                                                                | Cell                         |
| -7844                                     | Qac [VAR]                                          | UFEN           | AC CON                                                      | lactor                                         |     |          | -          |      | Energy [k]                                                                                              | Vh]                                                                                     |                              |
| 50.00                                     | Fac R                                              | 315.6          | V-T-R                                                       | 516.53                                         | I-R | 25.81    | Icap_      | R    | E0: Produc                                                                                              | tion                                                                                    | •                            |
| 50.02                                     | Fac S                                              | 317.9          | V-R-S                                                       | 516.81                                         | I-S | 26.01    | Icap_      | S    | 5628                                                                                                    | т                                                                                       | т                            |
| 50.01                                     | Fac T                                              | 319.5          | V-S-T                                                       | 510.25                                         | I-T | 25.53    | Icap_      | J    | 5628                                                                                                    | P/                                                                                      | AR .                         |
| _                                         |                                                    |                |                                                             |                                                |     |          |            | 2    | 93                                                                                                    | T                                                                                       | DD                           |
| Fans                                      |                                                    |                |                                                             |                                                |     |          |            |      | 1205                                                                                                    | W                                                                                       | EK                           |
| 4058                                      | Fan IGBT1 [rp                                      | <b>m]</b> 1403 | Fan DO                                                      | C1 [rpm]                                       |     |          |            |      | 939                                                                                                    | M                                                                                       | ON                           |
| 4064                                      | Fan IGBT2 [rp                                      | m] 1423        | Fan DO                                                      | C2 [rpm]                                       |     |          |            |      | 5630                                                                                                    | Y                                                                                       | A                            |
| 3907                                      | Fan IGBT3 (rp                                      | m] 1411        | Fan DO                                                      | C3 [rpm]                                       |     |          |            |      |                                                                                                    |                                                                                         |                              |
| 4011                                      | Fan IGBT4 [rp                                      | m] 1416        | Fan DO                                                      | C4 [rpm]                                       | 1   | Temp (°C | 1)         |      |                                                                                                    |                                                                                         |                              |
| 3935                                      | Fan IGBT5 (rp                                      | <b>m]</b> 0    | Fan DO                                                      | C5 [rpm]                                       | 25  | .7 Po    | w Supply   | 52.4 | IGBT 1 R                                                                                                | 53.0                                                                                    | IGBT 2                       |
| 4028                                      | Fan IGBT6 (rp                                      | m] 0           | Fan DO                                                      | C6 [rpm]                                       | 23  | .7 Am    | bient      | 51.2 | IGBT 1 S                                                                                                | 54.2                                                                                    | IGBT 2                       |
| 0                                         | Fan CAP R [m                                       | <b>m]</b> 0    | Fan C/                                                      | AP S [rpm]                                     | 41  | .3 Re    | actor1     | 50.8 | IGBT 1 T                                                                                                | 53.0                                                                                    | IGBT 2                       |
|                                           |                                                    |                |                                                             |                                                |     |          |            |      | Tank at 1                                                                                               | 110000                                                                                  | There are set of             |

I dati disponibili sono relativi a :

"Unit State" : Stato generale del cassetto di conversione

"DC side" : Parametri di ingresso del cassetto

"AC side" : Parametri di uscita del cassetto

"Fans" : Parametri relativi allo stato di funzionamento delle ventole (rotazioni per minuto:rpm)

Temperature [°C]" : Temperature interne all'Inverter

"Inner Clock" : Data e Ora inverter

Indicatori relativi allo stato generale dell'inverter (status), alla comunica-

zione seriale 485 (RS 485) e derating di potenza

Dati statistici relativi alla produzione energetica dell'inverter

Gli indicatori possono assumere tre differenti stati:

-Led verde indica corretto funzionamento

-Led rosso indica allarme

-Led arancio indica warning

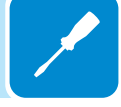

## Tab "Partner Devices"

Visualizza la struttura ad albero delle schede logiche e/o di acquisizione segnali presenti all'interno dell'inverter.

| REFRESH                 | Partner ID States Me | easures Global Settings Strings Settings |  |
|-------------------------|----------------------|------------------------------------------|--|
| Supervisor              | i 🥝                  |                                          |  |
| Display                 |                      |                                          |  |
| - 🖶 Communication board | PRESENCE             |                                          |  |
| - USE-control board     | Name                 | Fuse-control board                       |  |
|                         | Presence             | ON-LINE                                  |  |

Permette di associare un nuovo componente dell'inverter, sia in caso di sostituzione di una parte accessoria che di aggiunta di scheda di espansione.

|        |            |     | 1 I |
|--------|------------|-----|-----|
| Accept | new compon | ent |     |

Selezionando una delle schede presenti nella struttura ad albero si potranno avere ulteriori informazioni.

## Tab "Partner ID" (scheda display)

(A seconda del modelllo di inverter il tab può differire o non essere presente, fare riferimento al manuale prodotto)

Visualizza la carta d'identità del display

| al D. Musician Patricitat Euro        | 100 8000        |            |
|---------------------------------------|-----------------|------------|
| The D Monitoring Parties Offices Even | rrod perth      |            |
| REERESH                               | Partner ID      |            |
| _                                     |                 |            |
| Supervisor                            | <b>S</b>        |            |
| I Display                             | PRESENCE        |            |
| - Communication board                 | ( incounter)    |            |
| Euse-control board                    | Nome            | Display    |
|                                       | Presence        | ON-LINE    |
|                                       | Inner ID        | 1          |
|                                       | Msg count       | 147        |
|                                       | RS485 int.      | ON-UNE     |
|                                       | Supervisor link | Valid link |
|                                       | -               |            |
|                                       | IDHELDS         |            |
|                                       | FW version      | D207       |
|                                       | SN              | *****      |
|                                       | PN              |            |
|                                       | W/Y             | 1110       |
|                                       | Supervisor SN   | 556668     |
|                                       |                 |            |
|                                       |                 |            |

## Tab "Partner ID" (Communication board)

(A seconda del modelllo di inverter il tab può differire o non essere presente, fare riferimento al manuale prodotto) Visualizza la carta d'identità della scheda di comunicazione

| REFRESH                                                        | Log Setup<br>Patrier D States Meas                                         | une   Analoge heats Settings                             |
|----------------------------------------------------------------|----------------------------------------------------------------------------|----------------------------------------------------------|
| Supervisor     Supervisor     Display     Ocommunication board |                                                                            |                                                          |
| - 2 Fuse-control board                                         | Name<br>Presence<br>Inner ID<br>Msg.count<br>RS485 int.<br>Supervisor link | Commission basis<br>CH42E<br>2<br>2740<br>CH42E<br>CH42E |
|                                                                | FW version<br>SN<br>PN<br>W/Y<br>Supervisor SN                             | E001<br>575085<br>Veremot<br>3011<br>596685              |

## Tab "States" (Communication board)

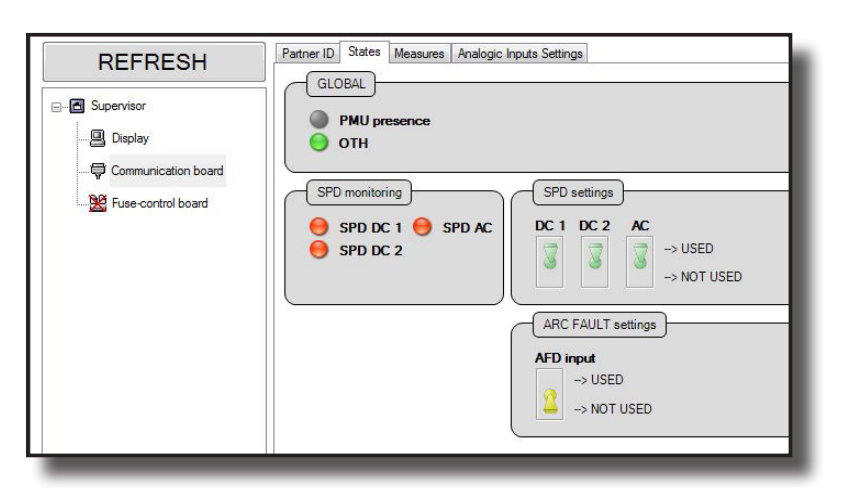

Visualizza lo stato di funzionamento dei dispositivi monitorati dalla scheda.

In particolare nella sezione Global:

PMU presence indica la presenza del dispositivo PMU OTH indica lo stato della protezione di temperatura Nella sezione SPD monitoring: Si indica lo stato degli scaricatori (SPD) lato DC e lato AC. Nella sezione SPD settings: Si abilita il monitoraggio degli scaricatori DC e AC. Sezione Arc fault settings: Si abilita la protezione Arc fault . *Gli indicatori possono assumere tre differenti stati (colori): -verde corretto funzionamento -rosso danneggiamento della parte indicata -grigio funzionalità non controllata* 

## Tab "Measures" (Communication board)

Visualizza i valori degli ingressi analogici ed ambientali acquisiti

| Unit ID Monitoring Partner devices Event La | Partner ID States Measures Analogic Inputs Settings |      |          |
|---------------------------------------------|-----------------------------------------------------|------|----------|
| - REI REGH                                  | MEASURE                                             | Unit | Value    |
| Supervisor                                  | PT100 (ana.)                                        | Ohm  | 155.189  |
| B Direleu                                   | PT1000 (ana.)                                       | Ohm  | 1551.891 |
|                                             | ANA 1 (ana.)                                        | mA   | 0.000    |
| - 🗘 Communication board                     | ANA 2 (ana.)                                        | mA   | 0.000    |
| Bill Fuse-control board                     | PT100 (conv.)                                       | °C   | 144.370  |
|                                             | PT1000 (conv.)                                      | °C   | 144.370  |
|                                             | ANA 1 (conv.)                                       | W/mq | 0.000    |
|                                             | ANA 2 (conv.)                                       | W/mq | 0.000    |
|                                             | NTC (ana.)                                          | V    | 2.690    |
|                                             | NTC (conv.)                                         | °C   | 31.000   |
|                                             |                                                     |      |          |

Il numero delle grandezze acquisite varia in base alle impostazioni effettuate nel Tab "Analog input Settings" in quanto, se la lettura dei sensori analogici è abilitata viene visualizzato anche il valore della grandezza convertita al valore reale

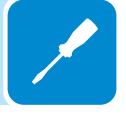

## Tab "Analog input Settings" (Communication board)

Permette abilitare/disabilitare gli ingressi analogici connessi all'inverter oltre alla possibilità di effettuare i settaggi relativi agli ingressi analogici AN1 e AN2. Per ognuno dei sensori analogici è possibile impostare il guadagno (Gain), l'offset e nominare l'unità di misura. I dati verranno salvati all'interno dell'inverter confermando con il pulsante SET.

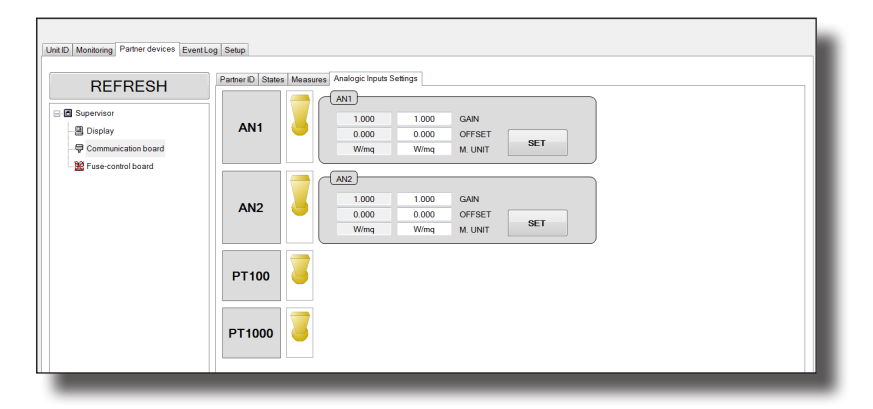

Di seguito sono riportati i valori da impostare per i sensori ABB collegabili all'inverter:

|                      | Tipologia                              | Guadagno            | Offset             | U.d.M.                          |
|----------------------|----------------------------------------|---------------------|--------------------|---------------------------------|
| PVI-AEC-IRR          | Sensore Irraggiamento                  | 120                 | 0                  | W/m <sup>2</sup>                |
| PVI-AEC-IRR-T        | Sensore Irraggiamento con sens.        | Irraggiamento: 120  | Irraggiamento: 0   | Irraggiamento: W/m <sup>2</sup> |
|                      | Temp. cella integrato                  | Temp. cella: 10,869 | Temp. cella: -20   | Temp. cella: °C                 |
| PVI-AEC-RAD-13TC     | Sensore Irraggiamento                  | 130                 | 0                  | W/m <sup>2</sup>                |
| PVI-AEC-RAD-13-TC-T  | Sensore Irraggiamento con sens.        | Irraggiamento: 130  | Irraggiamento: 0   | Irraggiamento: W/m <sup>2</sup> |
|                      | Temp. cella integrato                  | Temp. cella: 11,507 | Temp. cella: -26,1 | Temp. cella: °C                 |
| PVI-AEC-CONV-T100    | Convertitore PT100/010V                | 15                  | -50                | °C a 010V                       |
| PVI-AEC-T1000-INTEGR | Sensore di temperature ambiente        | 10                  | -50                | °C                              |
|                      | con convertitore integrato             |                     |                    |                                 |
| PVI-AEC-WIND-COMPACT | Sensore velocità vento                 | 5                   | 0                  | m/s                             |
| PVI-AEC-PYR-1300     | Piranometro (01300W/m2)                | 65                  | 0                  | W/m <sup>2</sup>                |
| PVI-AEC-T100-ADH     | Sensore temperatura modulo             | N/A                 | N/A                | N/A                             |
|                      | (back cell) PT100 adesivo              |                     |                    |                                 |
| PVI-AEC-T1000-BOX    | Sensore temperature ambiente<br>PT1000 | N/A                 | N/A                | N/A                             |

## Tab "Partner ID" (Fuse Control Board)

(A seconda del modelllo di inverter il tab può differire o non essere presente, fare riferimento al manuale prodotto) Visualizza la carta d'identità della scheda

| tner ID | States  | Measures | Parameters | Global Settings | Strings Settings |
|---------|---------|----------|------------|-----------------|------------------|
|         |         |          |            |                 |                  |
|         |         |          |            |                 |                  |
|         |         |          |            |                 |                  |
| PRE     | SENCE   | <u> </u> |            |                 |                  |
| _       |         | 5        |            |                 |                  |
| Nam     | e       | String   | -Control   |                 |                  |
| Pres    | ence    | ON-LI    | NE         |                 |                  |
| Inne    | r ID    | 0        |            |                 |                  |
| Msg     | count   | 22722    | 29         |                 |                  |
| RS4     | 85 int. | ON-LI    | NE         |                 |                  |
|         | 11 T.   |          |            |                 |                  |
| IDF     | ELDS    |          |            |                 |                  |
| _       |         |          |            |                 |                  |
| FW      | version | F014     |            |                 |                  |
| SN      |         |          |            |                 |                  |
| PN      |         |          |            |                 |                  |
| W /     | Y       |          |            |                 |                  |
|         |         |          |            |                 |                  |

## Tab "States" (Fuse Control Board)

Visualizza lo stato di funzionamento dei parametri monitorati:

- Immagine relativa al TRIO-20.0-TL

| <ul><li>Strings</li><li>Unbalar</li></ul> | state<br>iced currents | <ul><li>Overcurrent</li><li>Overvoltage</li></ul> | <ul> <li>Internal warning</li> <li>Autotest</li> </ul> |
|-------------------------------------------|------------------------|---------------------------------------------------|--------------------------------------------------------|
| STRINGS                                   |                        | CURR                                              | ENTS                                                   |
| 1.A                                       | ⊖ 2.A                  | ⊖ 1.A                                             | € 2.A                                                  |
| ) 1.B                                     | 😑 2.B                  | 🖯 1.E                                             | з 😑 2.В                                                |
| ) 1.C                                     | <b>●</b> 2.C           | 9 1.0                                             | c 🖯 🤤 2.C                                              |
| 1.D                                       | 2.D                    | 1.0                                               | ) <u> </u>                                             |
| 1.E                                       | 2.E                    | 0 1E                                              |                                                        |

- Immagine relativa al TRIO-50.0-TL

| Fuse states     Overcurrent     Overcurrent     Overvoltage                                                                                         | it 🥚 Internal warning<br>e |
|----------------------------------------------------------------------------------------------------|----------------------------|
| STRINGS         FUSES         1 A       2 A       3 A       4 A         1 B       2 B       3 B       4 B         1 C       2 C       3 C       4 C | CURRENT/AOLTAGE            |

Nel sottocampo "Global" è riportato lo stato generale delle protezioni.

Nel sottocampo "Strings" sono riportati gli indicatori di stato dei fusibili di stringa

Nel sottocampo "Currents" relativo al TRIO-20.0/27.6-TL-OUTD sono riportati gli indicatori di stato delle singole correnti di stringa che in caso di sbilanciamento cambiano colore in rosso. La monitorizzazione e visualizzazione dello stato dei fusibili di stringa può essere abilitata nel Tab "Strings Setting" (fuse control board).

Nel sottocampo "Current/Voltage" relativo al TRIO-50.0-TL-OUTD è riportato il monitoraggio della tensione e delle correnti in ingresso. In particolare le protezioni relative alle correnti sono monitorate a gruppi. Ogni gruppo comprende 3 o 4 stringhe, in base al modello di wiring box DC installata sull'inverter (12 o 16 ingressi).

Gli indicatori possono assumere 4 differenti stati (colori):

- verde corretto funzionamento
- rosso allarme attivo
- arancio warning attivo
- grigio funzionalità non abilitata (posizione OFF nel tab " strings settings")

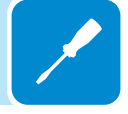

## Tab "Measures" (Fuse Control Board)

| Name                 | Value   | Measure Unit                          |
|----------------------|---------|---------------------------------------|
| STRNG_VOLTAGE_1A     | 817.005 | V                                     |
| STRNG_VOLTAGE_1B     | 816.655 | V                                     |
| STRNG_VOLTAGE_1C     | 817.005 | V                                     |
| STRNG_VOLTAGE_1D     | 0.927   | V                                     |
| STRNG_VOLTAGE_2A     | 59.393  | V                                     |
| STRNG_VOLTAGE_2B     | 59.393  | v                                     |
| STRNG_VOLTAGE_2C     | 60.094  | V                                     |
| STRNG_VOLTAGE_2D     | 0.577   | V                                     |
| STRNG_VOLTAGE_3A     | 819.105 | V                                     |
| STRNG_VOLTAGE_3B     | 61.844  | V                                     |
| STRNG_VOLTAGE_3C     | 62.544  | V                                     |
| STRNG_VOLTAGE_3D     | 0.927   | V                                     |
| STRNG_VOLTAGE_4A     | 57.993  | V                                     |
| STRNG_VOLTAGE_4B     | 59.393  | V                                     |
| STRNG_VOLTAGE_4C     | 60.794  | V                                     |
| STRNG_VOLTAGE_4D     | 0.577   | V                                     |
| STRNG_VOLTAGE_GROUP1 | 811.753 | V                                     |
| GROUP_CURRENT_1      | 16.612  | A                                     |
| GROUP_CURRENT_2      | 0.179   | A                                     |
| GROUP_CURRENT_3      | 5.529   | A                                     |
| GROUP_CURRENT_4      | 0.052   | A                                     |
|                      |         | · · · · · · · · · · · · · · · · · · · |

Visualizza i valori dei parametri relativi alle stringhe collegate in ingresso (immagine relativa al TRIO-50.0-TL)

## Tab "Parameters" (Fuse Control Board)

Visualizza i parametri impostati tramite "Global settings" e "String Settings" (Fuse control board) in fase di installazione.

E' possibile estendere la configurazione delle stringhe e delle protezioni a tutti o parte degli inverter collegati alla stessa linea 485.

| me                   |                       | Value    | Measure Unit |
|----------------------|-----------------------|----------|--------------|
| CURREI               | NT_CHECK_FLAG         | 15       |              |
| CURRI                | ENT_WEIGHT_1          | 1        |              |
| CURRENT_WEIGHT_2     |                       | 1        |              |
| CURRI                | ENT_WEIGHT_3          | 1        |              |
| CURRI                | ENT_WEIGHT_4          | 3        |              |
| CURRI                | ENT_WEIGHT_5          | 0        |              |
| CURR                 | ENT_WEIGHT_6          | 0        |              |
| CURR                 | ENT_WEIGHT_7          | 0        |              |
| CURRENT_WEIGHT_8     |                       | 9        |              |
| CURRENT_WEIGHT_9     |                       | 1        |              |
| CURRE                | NT_WEIGHT_10          | 0        | -            |
| CURRE                | NT_WEIGHT_11          | 0        |              |
| CURRE                | NT_WEIGHT_12          | 9        |              |
| CURRE                | NT_WEIGHT_13          | 0        |              |
| CURRE                | NT_WEIGHT_14          | 0        |              |
| CURRE                | NT_WEIGHT_15          | 0        |              |
| CURRENT_WEIGHT_16    |                       | <u>i</u> |              |
| MIN_CURRENT_CHECK_TH |                       | 4.000    | A            |
| OVER_VOLTAGE_TH      |                       | 1000.000 | V            |
| MAX_CUP              | RENT_DEVIATION        | 12-000   | A            |
| OVER                 | _CURRENT_TH           | 12.000   | A            |
| MAX CURREN           | T DEVIATION TRIP TIME | 30       | s            |

Digitando sul tasto *"Write this configuration on all connected inverters"* si estende a tutti gli inverter che compongono l'impianto, collegati alla stessa seriale 485.

Digitando sul tasto *"Write this connection choosing inverter by s/n and RS485 address"* si estende la configurazione solo a gli inverter desiderati in ordine di indirizzo 485.

## Tab "Global Settings" (Fuse Control Board)

Permette di effettuare i settaggi relativi al controllo delle correnti di ingresso.

In base alla tipologia di inverter saranno visualizzate differenti schermate:

1.Schermata relativa al TRIO-20.0/27.6-TL-OUTD

#### Unbalanced currents check threshold

 Valore assoluto di abilitazione del controllo di sbilanciamento delle correnti (una per ciascuno dei due MPPT di ingresso).
 Il valore di default è 2A.

#### **Overcurrent threshold**

- Soglia di overcurrent (una per ciascuno dei due MPPT di ingresso). Il valore di default è 10A.

#### Unbalanced currents check trip time

- Tempo per il quale deve manifestarsi lo sbilanciamento di corrente affinchè venga generato l'allarme. Si consiglia di settare questo parametro al di sopra dei 900 secondi per evitare la segnalazione di falsi allarmi

| 2.000     | 0           | 000 | Unbalanced currents check threshold [A] - CH. 1 |
|-----------|-------------|-----|-------------------------------------------------|
| 10.00     | ) 0         | 000 | Overcurrent threshold [A] - CH. 1               |
| 2.000     | 0           | 000 | Unbalanced currents check threshold [A] - CH. 2 |
| 10.00     | ) 0         | 000 | Overcurrent threshold [A] - CH. 2               |
| 600       |             | 0   | Unbalanced currents check trip-time [s]         |
|           | SET         |     | ]                                               |
| DC string | s self-test |     |                                                 |

Cliccando su "SET" i valori vengono impostati nella scheda di controllo fusibili dell'inverter selezionato.

La funzione "DC strings self-test" serve ad abilitare la funzione di controllo della polarità delle tensioni di stringa durante la prima messa in funzione dell'inverter.

#### 2.Schermata relativa al TRIO-50.0-TL-OUTD

## Minimum currents check threshold

-Valore assoluto di abilitazione del controllo di sbilanciamento delle correnti (una per ciascuno gruppo di 3/4 stringhe di ingresso). Il valore di default è 2A.

#### Overcurrent threshold

-Soglia di overcurrent (una per ciascuno gruppo di stringhe di ingresso). Il valore di default è 12A.

#### Max currents deviation

-Massimo sbilanciamento accettato prima della segnalazione di allarme. Il valore di default è 2A.

#### Max currents deviation trip time

-Tempo per il quale deve manifestarsi lo sbilanciamento di corrente affinchè venga generato l'allarme. Il valore di default 300 secondi.

#### Overvoltage threshold

- Soglia di overvoltage (una per ciascuno gruppo di stringhe di ingresso). Il valore di default è 1000V.

| 4.000    | 4.000    | Minimur | n current check th   | nreshold [A\string] |  |
|----------|----------|---------|----------------------|---------------------|--|
| 12.000   | 12.000   | Overcu  | rrent threshold [A   | string]             |  |
| 12.000   | 12.000   | Max cu  | ment deviation [A    | string]             |  |
| 30       | 30       | Max cu  | rrent deviation trip | -time [s]           |  |
| 1000.000 | 1000.000 | Overvo  | Itage threshold [V]  |                     |  |
|          |          |         |                      |                     |  |

Cliccando su "SET" i valori vengono impostati nella scheda di controllo fusibili dell'inverter selezionato.

## Tab "Strings setting" (Fuse Control Board)

Permette di effettuare le impostazioni di monitoraggio di ciascuna stringa.

Immagine relativa al TRIO-20.0/27.6-TL:

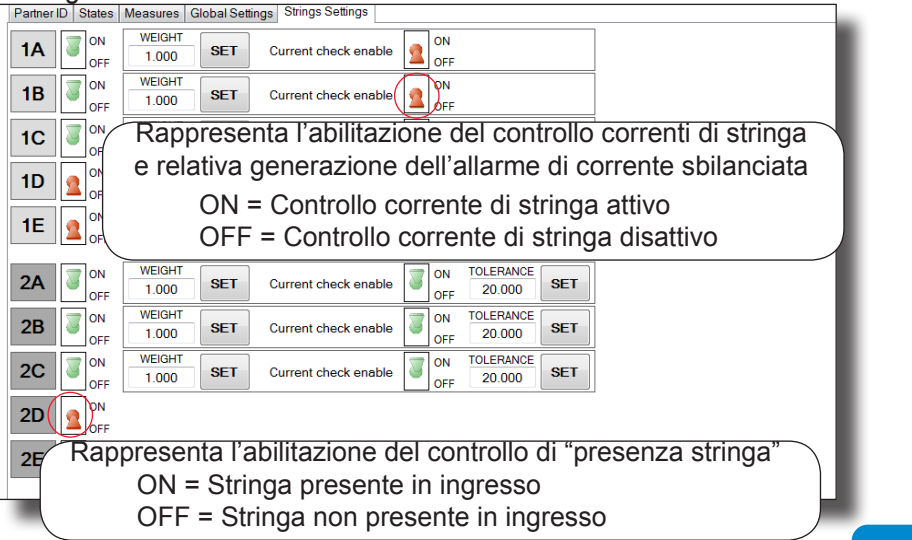

In particolare permette di:

1. Abilitare il controllo della presenza di ciascuna delle stringhe collegate in ingresso.

L'abilitazione del controllo della presenza della singola stringa di ingresso si effettua commutando il selettore dalla posizione OFF a ON (cliccando sul selettore)

2. Abilitare il controllo dello sbilanciamento di corrente su ciascuna stringa di ingresso e di impostarne il peso di lettura della corrente (weight = N° di stringhe collegate in parallelo al singolo ingresso stringa) e la tolleranza (massimo sbilanciamento accettato prima della segnalazione di allarme) espresso in valore percentuale.

L'abilitazione del controllo dello sbilanciamento della corrente di stringa si effettua commutando il selettore dalla posizione OFF a ON (cliccando sul selettore)

Cliccando su "SET" i valori vengono impostati nella scheda di controllo fusibili dell'inverter selezionato.

Lo stato di abilitazione della presenza di ciascuna stringa è visualizzato nel Tab "States" (fuse control board) assieme allo stato del relativo fusibile.

Immagine relativa al TRIO-50.0-TL:

| Partner ID States Measures Parameters Global Settings Strings Settings |                            |
|------------------------------------------------------------------------|----------------------------|
| 1A OFF 1 SET                                                           | Current check G1           |
|                                                                        |                            |
| 1C OFF 1 SET                                                           |                            |
|                                                                        |                            |
|                                                                        |                            |
| 2B OFF                                                                 |                            |
|                                                                        |                            |
|                                                                        |                            |
| 3A OFF 1 SET                                                           | Current check G3 0N<br>OFF |
| 3B OFF                                                                 |                            |
|                                                                        |                            |
|                                                                        |                            |
|                                                                        |                            |
|                                                                        |                            |
|                                                                        | I                          |
|                                                                        |                            |

In particolare permette di:

1. Abilitare il controllo della presenza di ciascuna delle stringhe collegate in ingresso.

L'abilitazione del controllo della presenza della singola stringa di ingresso si effettua commutando il selettore dalla posizione OFF a ON (cliccando sul selettore)

All'attivazione di almeno una stringa si abilita il controllo dello sbilanciamento di corrente (default attivo).

2.Impostare il peso di lettura della corrente (weight =  $n^{\circ}$  di stringhe collegate in parallelo al singolo ingresso).

La tolleranza (massimo sbilanciamento accettato prima della segnalazione di allarme) è impostabile dal tab " Global settings - Max Currents Deviation" (default 2A).

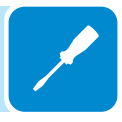

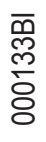

## Tab "Partner ID" (wi-fi board)

(A seconda del modello di inverter il tab può differire o non essere presente, fare riferimento al manuale prodotto) Visualizza la carta d'identità della scheda

| REFRESH              | Partner ID    |                                                                                                    |
|----------------------|---------------|----------------------------------------------------------------------------------------------------|
| . Supervisor         | 0             |                                                                                                    |
| 🖶 Wi-Fi board        | PRESENCE      |                                                                                                    |
| - III Service board  | Name          | W-R                                                                                                    |
| String-control board | Presence      | ON-LINE                                                                                                    |
|                      | Inner ID      | 0                                                                                                    |
|                      | Msg count     | 530901                                                                                                    |
|                      | RS485 int.    | OFF-LINE CONTRACT OF CONTRACT OF CONTRACT. |
|                      |               |                                                                                                    |
|                      |               |                                                                                                    |
|                      | ID FIELDS     |                                                                                                    |
|                      | FW version    | W18C                                                                                                    |
|                      | SN            | 133131                                                                                                    |
|                      | PN            | -3N16-                                                                                                    |
|                      | W/Y           | 3415                                                                                                    |
|                      | Supervisor SN | 000000                                                                                                    |
|                      |               |                                                                                                    |
|                      |               |                                                                                                    |

## Tab "Partner ID" (Ethernet board)

(A seconda del modelllo di inverter il tab può differire o non essere presente, fare riferimento al manuale prodotto) Visualizza la carta d'identità della scheda

| REFRESH            | Pater D                                                                                                    |  |
|--------------------|----------------------------------------------------------------------------------------------------|--|
| Supervisor         |                                                                                                    |  |
| - R Ethernet board | (FRESDICE)                                                                                                    |  |
| - A HINGLOOD       | Name Ethernat<br>Pressnore Off-Life                                                                                                    |  |
|                    | boor D boor and a constant of the constant of the constant of |  |
|                    | PS485 mt.                                                                                                    |  |
|                    | Sigeritor lek                                                                                                    |  |
|                    |                                                                                                    |  |
|                    | PW version<br>SN                                                                                                    |  |
|                    | PN W/Y                                                                                                    |  |
|                    | Supervisor SH                                                                                                    |  |
|                    |                                                                                                    |  |
|                    |                                                                                                    |  |

## Tab "Partner ID" (PMU board)

(A seconda del modello di inverter il tab può differire o non essere presente, fare riferimento al manuale prodotto) Visualizza la carta d'identità della scheda

| REFRESH              | Perher ID States   Measures   Analogic Inputs Settings   Aux. RS485   PMU |
|----------------------|---------------------------------------------------------------------------|
|                      | 0                                                                         |
| ⊟-⊡ Supervisor       | <b>S</b>                                                                  |
| 🖓 Wi-Fi board        | PRESENCE                                                                  |
| Service board        | ( made                                                                    |
| -                    | Name Service board                                                        |
| String-control board | Presence ON-UNE                                                           |
|                      | Inner ID 0                                                                |
|                      | Mag count 883993                                                          |
|                      | PG-485 mt. OR-UNE                                                         |
|                      | Supervisor link Wating ink                                                |
|                      |                                                                           |
|                      | (ID FIELDS)                                                               |
|                      | FW version S016                                                           |
|                      | SN 721985                                                                 |
|                      | PN -3N27-                                                                 |
|                      | W/Y 0915                                                                  |
|                      | Supervisor SN 000013                                                      |
|                      |                                                                           |
|                      |                                                                           |
|                      |                                                                           |
|                      |                                                                           |
|                      |                                                                           |
|                      |                                                                           |
|                      |                                                                           |
|                      |                                                                           |
|                      |                                                                           |
|                      |                                                                           |
|                      |                                                                           |
| Settings             |                                                                           |
|                      |                                                                           |
| Accept new component |                                                                           |
|                      |                                                                           |
|                      |                                                                           |
|                      |                                                                           |

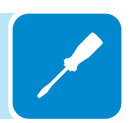

# Tab "States" (PMU board)

Visualizza lo stato di funzionamento degli ingressi digitali

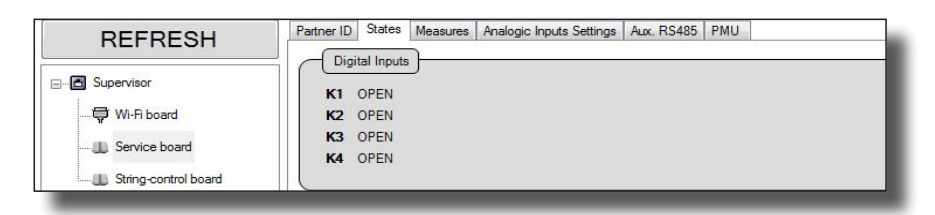

## Tab "Measures" (PMU board)

Visualizza i valori dei parametri relativi agli ingressi analogici ed ambientali. I parametri letti avranno un valore significativo se correttamente abilitati e configurati nel tab "Analogic input settings".

|                    | MEASURE        | Unit | Value  |
|--------------------|----------------|------|--------|
| Supervisor         | AN1            |      | 0.020  |
| E W-B hoard        | AN2            |      | 0.030  |
|                    | PT100 / PT1000 |      | 129.84 |
| (11) Service board | AN3            |      | 0.006  |
|                    | AN4            | mA   | 0.032  |
|                    |                |      |        |

000133BI

## Tab "Analogic inputs settings" (PMU board)

| REFRESH       | Partner ID States | Measures | Analogic Inpu | its Settings | Aux. RS485               | PMU |
|---------------|-------------------|----------|---------------|--------------|--------------------------|-----|
|               |                   | -        | CURRENT       |              | - MODE                   |     |
| E. Supervisor | AN11              |          | 1.000 1.000   |              | GAIN                     |     |
| 🐺 Wi-Fi board |                   | <u> </u> | 0.000         | 0.000        | OFFSET                   |     |
|               |                   |          | W/mq          | W/mq         | M. UNIT                  | SEI |
|               |                   | -        | CURRENT       |              |                          |     |
|               | 410               |          | 1.000         | 1.000        | GAIN                     |     |
|               | ANZ               | <u> </u> | 0.000         | 0.000        | OFFSET                   |     |
|               |                   |          | <b>°C</b>     | °C           | M. UNIT                  | SET |
|               | РТС               | 3        | PT100         |              | <ul> <li>MODE</li> </ul> | SET |
|               |                   | - (      | CURRENT       |              | <ul> <li>MODE</li> </ul> |     |
|               | AN12              |          | 1.000         | 1.000        | GAIN                     |     |
|               | AND               | <u> </u> | 0.000         | 0.000        | OFFSET                   |     |
|               |                   |          | W/mq          | W/mq         | M. UNIT                  | SET |
|               |                   | -        | CURRENT       |              | <ul> <li>MODE</li> </ul> |     |
|               | 0.014             |          | 1.000         | 1.000        | GAIN                     |     |
|               | AN4               | <u> </u> | 0.000         | 0.000        | OFFSET                   |     |
|               |                   |          | W/mg          | W/mq         | M. UNIT                  | SET |

Visualizza le impostazioni relative agli ingressi analogici

Permette di abilitare/disabilitare gli ingressi analogici connessi al'inverter oltre alla possibilità di effettuare i settaggi relativi agli ingressi analogici AN1/AN2/AN3/AN4. Per ognuno dei sensori analogici è possibile impostare il guadagno (GAIN), l'offset e nominare l'unità di misura. I dati verranno salvati confermando con il pulsante SET.

La funzione PTC permette di abilitare/disabilitare l'ingresso in modalità PT100 o PT1000 in base al tipo di sensore collegato.

|                      | Tipologia                                                  | Guadagno                                  | Offset                                 | U.d.M.                                             |
|----------------------|------------------------------------------------------------|-------------------------------------------|----------------------------------------|----------------------------------------------------|
| PVI-AEC-IRR          | Sensore Irraggiamento                                      | 120                                       | 0                                      | W/m <sup>2</sup>                                   |
| PVI-AEC-IRR-T        | Sensore Irraggiamento con sens.<br>Temp. cella integrato   | Irraggiamento: 120<br>Temp. cella: 10,869 | Irraggiamento: 0<br>Temp. cella: -20   | Irraggiamento: W/m <sup>2</sup><br>Temp. cella: °C |
| PVI-AEC-RAD-13TC     | Sensore Irraggiamento                                      | 130                                       | 0                                      | W/m <sup>2</sup>                                   |
| PVI-AEC-RAD-13-TC-T  | Sensore Irraggiamento con sens.<br>Temp. cella integrato   | Irraggiamento: 130<br>Temp. cella: 11,507 | Irraggiamento: 0<br>Temp. cella: -26,1 | Irraggiamento: W/m <sup>2</sup><br>Temp. cella: °C |
| PVI-AEC-CONV-T100    | Convertitore PT100/010V                                    | 15                                        | -50                                    | °C a 010V                                          |
| PVI-AEC-T1000-INTEGR | Sensore di temperature ambiente con convertitore integrato | 10                                        | -50                                    | °C                                                 |
| PVI-AEC-WIND-COMPACT | Sensore velocità vento                                     | 5                                         | 0                                      | m/s                                                |
| PVI-AEC-PYR-1300     | Piranometro (01300W/m²)                                    | 65                                        | 0                                      | W/m <sup>2</sup>                                   |
| PVI-AEC-T100-ADH     | Sensore temperatura modulo<br>(back cell) PT100 adesivo    | N/A                                       | N/A                                    | N/A                                                |
| PVI-AEC-T1000-BOX    | Sensore temperature ambiente<br>PT1000                     | N/A                                       | N/A                                    | N/A                                                |

Di seguito sono riportati i valori da impostare per i sensori ABB collegati all'inverter:

# Tab "Aux RS485" (PMU board)

Visualizzazione ed impostazione relative al protocollo di comunicazione 485 e relativo baud-rate

| REFRESH                                                                  | Partner ID States Measures Analogic Inputs Settings Aux. RS485 PMU                      |
|--------------------------------------------------------------------------|-----------------------------------------------------------------------------------------|
| Supervisor      Wi-Ri board      Service board      String-control board | Settings       AURORA (slave)       AURORA (slave)       MODBUS (slave)       BAUD-RATE |
|                                                                          |                                                                                         |

## Tab "PMU" (PMU board)

Visualizzazione ed impostazione relative alla modalità di gestione della potenza attiva e reattiva.

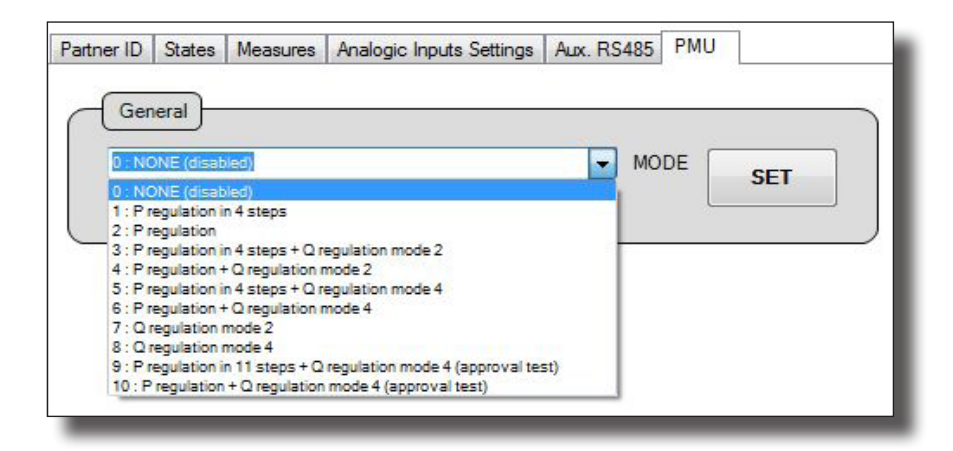

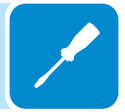

| Nome a display | Funzionamento                                         | Ingressi       |
|----------------|-------------------------------------------------------|----------------|
| Mode 0         | Nessuna funzione PMU selezionata                      | -              |
| Mode 1         | Riduzione potenza attiva in 4 passi                   | K1, K2, K3, K4 |
| Mode 2         | Riduzione potenza attiva tramite ingressi analogici   | AN3            |
| Modo 2         | Riduzione potenza attiva in 4 passi                   | K1, K2, K3, K4 |
| MODE 3         | Controllo potenza reattiva tramite ingressi analogici | AN4 (Type 2)   |
| Mode 4         | Riduzione potenza attiva tramite ingressi analogici   | AN3            |
|                | Controllo potenza reattiva tramite ingressi analogici | AN4 (Type 2)   |
| Modo 5         | Riduzione potenza attiva in 4 passi                   | K1, K2, K3, K4 |
| WOUE 5         | Controllo potenza reattiva tramite ingressi analogici | AN4 (Type 4)   |
| Modo 6         | Riduzione potenza attiva tramite ingressi analogici   | AN3            |
|                | Controllo potenza reattiva tramite ingressi analogici | AN4 (Type 4)   |
| Mode 7         | Controllo potenza reattiva tramite ingressi analogici | AN4 (Type 2)   |
| Mode 8         | Controllo potenza reattiva tramite ingressi analogici | AN4 (Type 4)   |
| Mode 0         | Riduzione potenza attiva in 11 passi                  | K1, K2, K3, K4 |
| WOULD 9        | Controllo potenza reattiva tramite ingressi analogici | AN4 (Type 4)   |
| Mode 10        | Riduzione potenza attiva tramite ingressi analogici   | AN3            |
|                | Controllo potenza reattiva tramite ingressi analogici | AN4 (Type 4)   |

La seguente tabella riporta le modalità di limitazione della potenza attiva/ gestione della potenza reattiva selezionabili attraverso la scheda PMU:

ype 4)

Controllo della potenza attiva tramite ingressi digitali in 4 passi
 Questo tipo di controllo è utilizzato nelle modalità di funzionamento 1, 3, 5.
 Gli ingressi digitali per la limitazione della potenza attiva sono K1, K2, K3 e K4

| K1     | K2     | K3     | K4     | Potenza attiva massima come % della potenza nominale dell'inverter |
|--------|--------|--------|--------|--------------------------------------------------------------------|
| Chiuso | Aperto | Aperto | Aperto | 100                                                                |
| Aperto | Chiuso | Aperto | Aperto | 60                                                                 |
| Aperto | Aperto | Chiuso | Aperto | 30                                                                 |
| Aperto | Aperto | Aperto | Chiuso | 0                                                                  |

Controllo della potenza attiva tramite ingressi digitali in 11 passi.
 Questo tipo di controllo è utilizzato nella modalità di funzionamento 9.
 Gli ingressi digitali per la limitazione della potenza attiva sono K1, K2, K3 e K4

| K1     | K2     | K3     | K4     | Potenza attiva massima come % del-<br>la potenza nominale dell'inverter |
|--------|--------|--------|--------|-------------------------------------------------------------------------|
| Aperto | Chiuso | Aperto | Chiuso | 100                                                                     |
| Chiuso | Aperto | Aperto | Chiuso | 90                                                                      |
| Aperto | Aperto | Aperto | Chiuso | 80                                                                      |
| Chiuso | Chiuso | Chiuso | Aperto | 70                                                                      |
| Aperto | Chiuso | Chiuso | Aperto | 60                                                                      |
| Chiuso | Aperto | Chiuso | Aperto | 50                                                                      |
| Aperto | Aperto | Chiuso | Aperto | 40                                                                      |
| Chiuso | Chiuso | Aperto | Aperto | 30                                                                      |
| Aperto | Chiuso | Aperto | Aperto | 20                                                                      |
| Chiuso | Aperto | Aperto | Aperto | 15                                                                      |
| Chiuso | Chiuso | Aperto | Chiuso | 0                                                                       |

000133BI

## - Controllo della potenza attiva tramite ingresso analogico (AN3).

Questo tipo di controllo è utilizzato nelle modalità di funzionamento 2, 4, 6, 10. L'ingresso analogico per la limitazione della potenza attiva è AN3. Con questo tipo di controllo la potenza attiva in uscita può essere gestita dinamicamente in base al valore del segnale analogico di ingresso. Tale segnale può essere in corrente (4...20mA) oppure in tensione (0...10V). La limitazione della potenza nominale di uscita è applicata all'inverter secondo i grafici sottostanti (a sinistra  $\rightarrow$  ingresso in corrente; a destra  $\rightarrow$  ingresso in tensione):

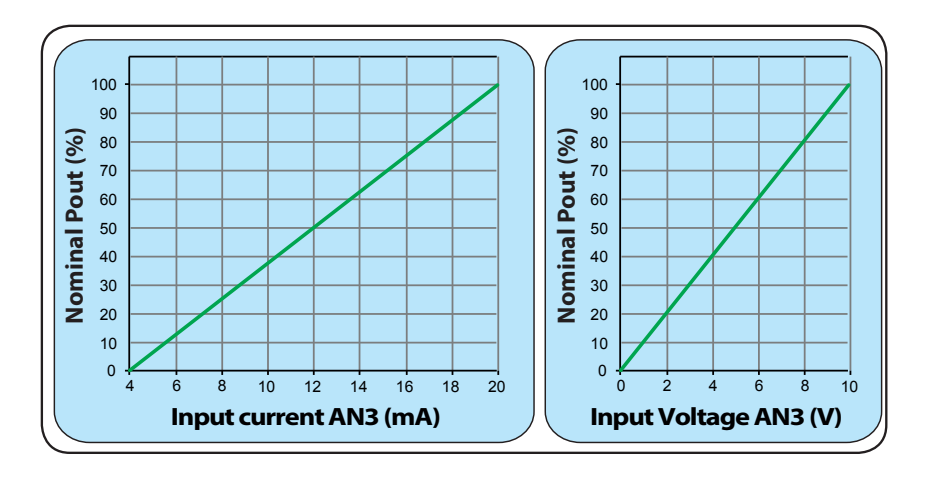

## - Controllo della potenza reattiva tramite ingresso analogico (AN4).

Questo tipo di controllo è utilizzato nelle modalità di funzionamento 3, 4, 5, 6, 7, 8, 9 e 10. Le modalità di gestione hanno comportamenti differenti descritte successivamente.

L'ingresso analogico per il controllo della potenza reattiva è AN4. Con questo tipo di controllo la potenza reattiva può essere gestita dinamicamente in base al valore del segnale analogico di ingresso. Tale segnale può essere in corrente (4...20mA) oppure in tensione (0...10V). Le modalità di gestione della potenza reattiva sono 2:

**Type 2**  $\rightarrow$  Tan( $\phi$ ) fissa basato sulla potenza istantanea di uscita **Type 4**  $\rightarrow$  Cos( $\phi$ ) fisso basato sulla potenza istantanea di uscita La gestione della potenza reattiva è applicata all'inverter secondo i grafici sottostanti (a sinistra  $\rightarrow$  ingresso in corrente; a destra  $\rightarrow$  ingresso in tensione):

## Modalita di funzionamento Type 2

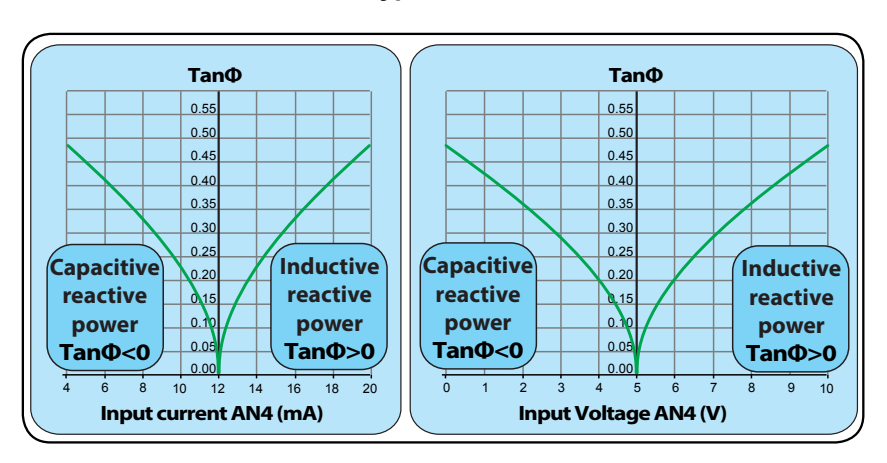

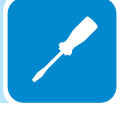

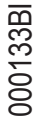

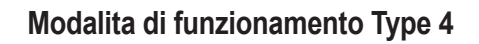

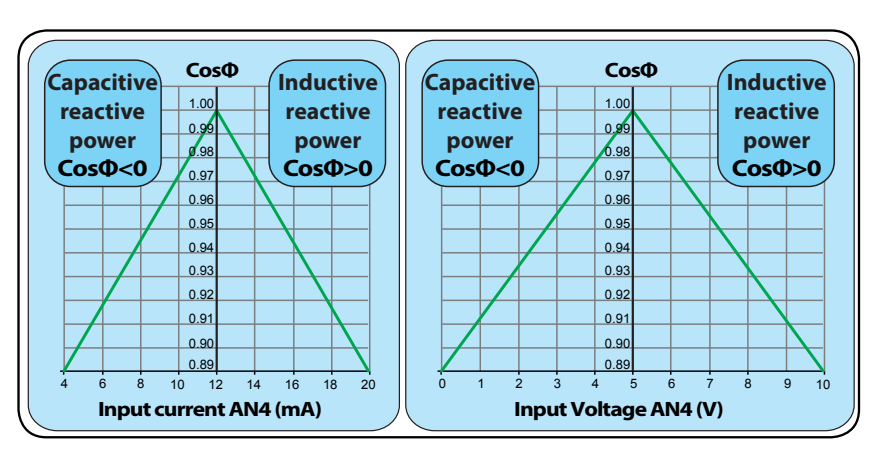

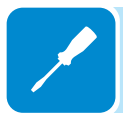

## Tab "Data logger"

Visualizza i valori dei parametri di ingresso e uscita rilevati dall'inverter:

• Data logger setting: Permette di settare il periodo di registrazione (tempo minimo 2 secondi) e spuntando "Stop after N samples" si imposta il nume-ro di campionature.

- Data logger Enable: Abilita/disabilita la registrazione della campionatura.
- File setting: Modalità di testo per il salvataggio dei dati del logger

• Configuration setting:Permette di caricare una lista di parametri customizzata (solo ad uso service)

| Unit ID Monitorin | ig Partner de   | rices Data Logger  | Event Log | Setup | Power reduction | Reactive power regulation | on |  |  |  |  |                               |            |           |     |
|-------------------|-----------------|--------------------|-----------|-------|-----------------|---------------------------|----|--|--|--|--|-------------------------------|------------|-----------|-----|
| MEASURE           | Log<br>Enabled? | Last Read<br>Value |           |       |                 |                           |    |  |  |  |  | Data Logge                    | er Setting | IS        |     |
| Vin_1_[V]         | V               | *_*                |           |       |                 |                           |    |  |  |  |  | Logging                       | Penod [s]  | (mn. 2 s) | _   |
| Vin_2_[V]         | 1               | ·                  |           |       |                 |                           |    |  |  |  |  |                               | ~          |           | -   |
| lin_1_[A]         | 1               | ·*                 |           |       |                 |                           |    |  |  |  |  | Stop after                    | N samples  |           |     |
| lin_2_[A]         | 1               | ·                  |           |       |                 |                           |    |  |  |  |  |                               |            |           |     |
| Pin_1_[W]         | 1               |                    |           |       |                 |                           |    |  |  |  |  |                               |            |           |     |
| Pin_2_[W]         | <b>V</b>        | · · · · ·          |           |       |                 |                           |    |  |  |  |  | File Settings                 | 5          |           | -   |
| Vout_[V]          | 1               | ·                  |           |       |                 |                           |    |  |  |  |  | <ul> <li>Text file</li> </ul> | (bd)       |           |     |
| Vout_R-N_[V]      | V               | 12.22              |           |       |                 |                           |    |  |  |  |  | Excel fil                     | e (xls)    |           |     |
| Vout_S-N_[V]      | >               | ·*                 |           |       |                 |                           |    |  |  |  |  | S                             |            |           | n . |
| Vout_T-N_[V]      | V               | ·                  |           |       |                 |                           |    |  |  |  |  |                               |            |           |     |
| [A]_tuol          | 1               | ·*                 |           |       |                 |                           |    |  |  |  |  |                               |            |           |     |
| lout_R_[A]        | V               | · _ ·              |           |       |                 |                           |    |  |  |  |  |                               |            |           |     |
| lout_S_[A]        | <b>v</b>        | ·                  |           |       |                 |                           |    |  |  |  |  |                               |            |           |     |
| lout_T_[A]        | V               | ······             |           |       |                 |                           |    |  |  |  |  |                               |            |           |     |
| Pout_[W]          | <b>V</b>        | ""                 |           |       |                 |                           |    |  |  |  |  |                               |            |           |     |
| Wind_Freque       | V               | ·                  |           |       |                 |                           |    |  |  |  |  |                               |            |           |     |
| R_ISO_[MOhm]      | <b>V</b>        | ""                 |           |       |                 |                           |    |  |  |  |  |                               |            |           |     |
| V_GND_[V]         | 1               | ··                 |           |       |                 |                           |    |  |  |  |  |                               |            |           |     |
| Fout_R_[Hz]       | V               |                    |           |       |                 |                           |    |  |  |  |  |                               |            |           |     |
| Fout_S_[Hz]       | v               | ·                  |           |       |                 |                           |    |  |  |  |  |                               |            |           |     |
| Fout_T_[Hz]       | V               |                    |           |       |                 |                           |    |  |  |  |  |                               |            |           |     |
|                   |                 |                    |           |       |                 |                           |    |  |  |  |  |                               |            |           |     |
|                   |                 |                    |           |       |                 |                           |    |  |  |  |  | Carlonation                   | Comore     |           |     |
|                   |                 |                    |           |       |                 |                           |    |  |  |  |  | Cornguration                  | Seconds    |           |     |
|                   |                 |                    |           |       |                 |                           |    |  |  |  |  |                               |            | 111       |     |
|                   |                 |                    |           |       |                 |                           |    |  |  |  |  | SAVE                          |            | OAD       |     |
|                   |                 |                    |           |       |                 |                           |    |  |  |  |  |                               |            |           |     |
|                   |                 |                    |           |       |                 |                           |    |  |  |  |  |                               |            |           |     |
|                   |                 |                    |           |       |                 |                           |    |  |  |  |  | Data Logge                    | er Enable  |           |     |
|                   |                 |                    |           |       |                 |                           |    |  |  |  |  | S                             | START/ST   | OP        |     |
|                   |                 |                    |           |       |                 |                           |    |  |  |  |  |                               | 0          |           |     |
|                   |                 |                    |           |       |                 |                           |    |  |  |  |  |                               | •          |           |     |
|                   |                 |                    |           |       |                 |                           |    |  |  |  |  | _                             |            |           | -   |
|                   |                 |                    |           |       |                 |                           |    |  |  |  |  |                               |            |           |     |
|                   |                 |                    |           |       |                 |                           |    |  |  |  |  |                               |            |           |     |

Permette di scaricare i log degli allarmi e avvisi e la configurazione delle variabili interne.

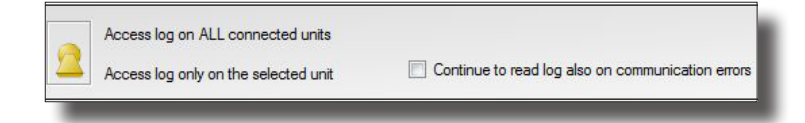

Tutte le impostazioni effettuabili in questa sezione possono essere estese a tutti gli inverter collegati al bus RS485 posizionando il selettore sulla posizione "Apply access log on ALL conncted units".La posizione di default applica il settaggio soltanto all'inverter selezionato nella struttura ad albero dell'impianto.

Spuntando il campo "continue to read log also un communication error" la scansione della linea 485 prosegue anche se vengono rilevati degli errori di comunicazione da parte di uno o più inverter.

| Aco      | ess log on )                                                                           | ALL connected units                                |  |  |  |  |  |
|----------|----------------------------------------------------------------------------------------|----------------------------------------------------|--|--|--|--|--|
| Aco      | Access log only on the selected unit Continue to read log also on communication errors |                                                    |  |  |  |  |  |
| Read LOG |                                                                                        | <ul> <li>ALARM Log</li> <li>WARNING Log</li> </ul> |  |  |  |  |  |
|          |                                                                                        | 1.000                                              |  |  |  |  |  |

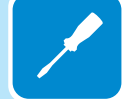

# Tab "Event log"

## Tab "alarms & warnings"

Permette di effettuare il download del log degli allarmi (Alarms) e degli avvertimenti (Warnings).

| U | nit ID   I | Monitoring | Partner devices | EventLo     | g Setup   |                |  |
|---|------------|------------|-----------------|-------------|-----------|----------------|--|
|   | Alarms     | & Warnings |                 |             |           |                |  |
|   | Rea        | ad LOG     |                 | ● AL<br>○ W | ARM Log   | og Save to XML |  |
|   | Code       | Time-stamp | Wake-up         | /Alarm N J  | Nam value | Alam Label     |  |
|   |            |            |                 |             |           |                |  |
|   |            |            |                 |             |           |                |  |
|   |            |            |                 |             |           |                |  |
|   |            |            |                 |             |           |                |  |
|   |            |            |                 |             |           |                |  |
|   |            |            |                 |             |           |                |  |
| + |            |            | _               | -           |           |                |  |

Attraverso i due radio button "ALARM Log" e "WARNING Log" è possibile selezionare il tipo di eventi che si desidera scaricare.

Successivamente, attraverso il tasto "Read LOG", è possibile effettuare il download.

| larms & Warnings |                 |             |             |
|------------------|-----------------|-------------|-------------|
|                  | ٩               | ALARM Log   |             |
| Read LOG         |                 | WARNING L   | .og         |
| Code Time-stamp  | Wake-up/Alarm N | Alarm value | Alarm Label |

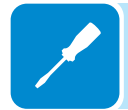

Attraverso il tasto "Save to XML" è possibile esportate il log in file xml.

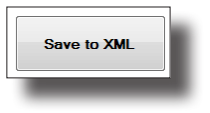

## Tab "Variables"

Permette di effettuare il download delle variabili modificate rispetto alla configurazione di default dell'inverter.

| anns a                      | warnings valiable                                     | ·>                                                                                       |                                                                                      |                   |                  |                                       |                       |
|-----------------------------|-------------------------------------------------------|------------------------------------------------------------------------------------------|--------------------------------------------------------------------------------------|-------------------|------------------|---------------------------------------|-----------------------|
| <b>D</b> 4                  | 100                                                   |                                                                                          |                                                                                      |                   |                  |                                       |                       |
| riead                       | LOG                                                   |                                                                                          |                                                                                      |                   |                  |                                       |                       |
|                             | 27. <b>1</b> . 1. 1. 1. 1. 1. 1. 1. 1. 1. 1. 1. 1. 1. | A SHORE THE WAY                                                                          | Line and the second second                                                           | 148256            | 1.035293         | Logarda Maria                         | Ing sector and sector |
| Unit SN                     | Time-Stamp                                            | Parameter ID                                                                             | Parameter Descriptor                                                                 | Value             | M. U.            | Change Source                         | Change PSW            |
| Unit SN<br>150515           | Time-Stamp<br>10/20/2015 14:1                         | Farameter ID<br>{5505, P:UInt32, Device: POW_Super                                       | Parameter Descriptor DIGITAL OUTPUT 0 - MODE                                         | Value<br>8        | M. U.            | Change Source<br>N/A <45>             | -NULL-                |
| Unit SN<br>150515<br>150515 | Time-Stamp<br>10/20/2015 14:1<br>10/16/2015 11:2      | Parameter ID<br>{5505, P:UInt32, Device: POW_Super<br>{9732, P:UInt32, Device: POW_Super | Parameter Descriptor<br>DIGITAL OUTPUT 0 - MODE<br>GOGO RELAY - MINIMUN TIME RELAY 0 | Value<br>8<br>901 | M. U.<br><br>sec | Change Source<br>N/A <45><br>N/A <45> | -NULL-<br>-NULL-      |

Tab "Setup" Disponibile soltanto con livello di accesso INSTALLER

Permette la configurazione avanzata dell'inverter (inserendo le credenziali di accesso nel menu "Configuration > Setup area Access" ottenute a seguito della registrazione al sito https://registration.abbsolarinverters. com/ ).

| Access log on ALL connected units    |                                                   |
|--------------------------------------|---------------------------------------------------|
| Access log only on the selected unit | Continue to read log also on communication errors |

Tutte le impostazioni effettuabili in questa sezione possono essere estese a tutti gli inverter collegati al bus RS485 posizionando il selettore sulla posizione "Access log on ALL connected units". La posizione di default applica il settaggio soltanto all'inverter selezionato nella struttura ad albero dell'impianto.

Spuntando il campo "Continue to read log also un communication errors" la scansione della linea 485 prosegue anche se vengono rilevati degli errori di comunicazione da parte di uno o più inverter.

La descrizione di tutti i parametri impostabili in questa sezione di Aurora Manager LITE sono riportati nella "Struttura dell'area di lavoro" nel capitolo Caratteristiche

## Tab "DC side"

Permette la configurazione dei parametri Vstart (Start input voltage), UV protection time (Low voltage protection time) e MPPT.

| -     | Concession of |                 |                            |             |                  |                   |              |  |
|-------|---------------|-----------------|----------------------------|-------------|------------------|-------------------|--------------|--|
| Start | input v       | oltage          |                            |             |                  |                   |              |  |
| ACT   | TUAL          | NEW             |                            |             |                  |                   |              |  |
| 420   | 0.000         | 420.000         | Vstart 1 - Minimum channe  | 1 1 voltag  | ge for grid conn | ection [V]        |              |  |
|       |               |                 |                            |             |                  |                   |              |  |
| Unde  | er voltag     | e protection ti | me                         |             |                  |                   |              |  |
| ACT   | TUAL          | NEW             |                            |             |                  |                   |              |  |
| 600   | 000           | 60000           | UV protection time - Timeo | ut for grid | d disconnection  | n if (Vin < 70% V | start ) [ms] |  |
| MPPT  | т —           |                 |                            |             |                  |                   |              |  |
| ACT   | TUAL          | NEW             |                            |             |                  |                   |              |  |
| 900   | 0000          | 900000          | Multiple max. scan period  | ms]         | Multiple         | max. scan ENAI    | BLED         |  |
| 5.0   | 000           | 5.000           | MPPT noise amplitude [V]   |             | Multiple         | max. scan DISA    | BLED         |  |

In particolare consente di effettuare le seguenti impostazioni:

• Minimum channel voltage for grid connection: Tensione di attivazione (Vstart) per ogni canale di ingresso.

• Timeout for grid disconnection (UV protection time): Tempo in cui l'inverter si alimenta dalla rete in presenza di UnderVoltage di ingresso. Trascorso il tempo impostato l'inverter si disconnette dalla rete.

• Abilitare/disabilitare la funzione di scansione massimi-multipli "Multiple Max scan" (MPPT scan) e di impostare l'intervallo di tempo fra una scansione e l'altra "Multiple max scan period".

• MPPT noise amplitude: permette di modificare l'ampiezza del disturbo imposto dall'inverter per la ricerca del massimo punto di potenza

## Tab "AC side"

Permette la configurazione dei parametri che permettono la connessione alla rete e le relative protezioni e/o limitazioni di potenza.

In particolare sono presenti 6 sezioni (tab) che consentono di:

# Grid connection

Permette di impostare i parametri di rete che devono essere rispettati durante la fase di connessione:

| Ie AC SIDE   | Special function: | Ground fault interface   | Сюск        | Digital Input | Digital Output   | Senai Links Nigi     | nt Startup Mode |  |
|--------------|-------------------|--------------------------|-------------|---------------|------------------|----------------------|-----------------|--|
| d connection | Grid protection   | High frequency derating  | V Grid ris  | e suppressio  | on (Max AVG V (  | Grid ) Anti Islandin |                 |  |
| Voltage a    | nd frequency rai  | nges for grid connecti   | on          |               |                  |                      |                 |  |
| ACTUAL       | NEW               |                          |             |               |                  |                      |                 |  |
| 253.000      | 253.000           | Maximum grid voltage for | r connectio | on [V]        |                  |                      |                 |  |
| 195.500      | 195.500           | Minimum gnd voltage for  | connectio   | n [v]         |                  |                      |                 |  |
| 50.100       | 50.100            | Maximum grid frequency   | for connect | ction [Hz]    |                  |                      |                 |  |
| 49.900       | 49.900            | Minimum gnd frequency f  | for connec  | tion [Hz]     |                  |                      |                 |  |
| 30           | 30                | Time for V/F check beto  | re connec   | tion or after | genenc fault [s] |                      |                 |  |
| 300          | 300               | Time for V/F check after | gnd fault ( | 5]            |                  |                      |                 |  |
| Slow pow     | er ramp after gri | d connection             |             |               |                  |                      |                 |  |
| Slov         | v ramp ENABLED    | 20.000                   | 20.         | 000 Ra        | mp Slope %Pn/r   | nin                  |                 |  |
| Slov         | v ramp DISABLED   | 0.200                    | 0.2         | 00 Ra         | mp Slope Fault   | %Pn/min              |                 |  |
| Slov         | v ramp DISABLED   | 0.200                    | 0.2         | 00 Ra         | mp Slope Fault * | %Pn/min              |                 |  |
|              |                   |                          |             |               |                  |                      |                 |  |
|              | SEI               |                          |             |               |                  |                      |                 |  |

In particolare consente di effettuare le seguenti impostazioni:

• Max grid voltage for connection. Soglia di Tensione massima per la connessione in rete.

• Min grid voltage for connection. Soglia di Tensione minima per la connessione in rete.

• Max grid frequency for connection. Soglia di Frequenza massima per la connessione in rete.

• Min grid frequency for connection. Soglia di Ferquenza minima per la connessione in rete.

• Time for V/F check before connection or after generic fault. Intervallo di controllo rete prima della connessione o dopo una fault generico. Impostabile da 0 ... 3600s.

• Time for V/F check after grid fault. Intervallo di controllo rete prima della connessione a seguito di grid fault. Impostabile da 0 ... 3600s.

• Slow ramp enable/disable. Abilitazione della funzione di erogazione graduale della potenza a seguito della connessione alla rete.

• Ramp slope [%Pn/min]. Pendenza della rampa di immissione di potenza in rete indicata in percentuale della potenza nominale al minuto.

• Ramp Slope Fault [%Pn/min].Pendenza della rampa di immissione di potenza in rete dopo una disconnessione provocata da un fault, indicata in percentuale della potenza nominale al minuto.

# Grid protection

Permette di abilitare/disabilitare e/o di impostare i valori limite e tempi di intervento delle protezioni relative alla tensione di rete:

| Voltag | e and frequenc | cy ranges for | grid protection | i          |            |      |          |     |   |                |
|--------|----------------|---------------|-----------------|------------|------------|------|----------|-----|---|----------------|
| EN DI  | S ACTUAL       | NEW           |                 |            |            | ACTU | AL       | NE  | N |                |
| -      | 287.500        | 287.500       | U>> Maximum     | grid volta | age [V]    | 50   |          | 50  |   | Trip time [ms] |
| فنور   | 264.500        | 264.500       | U> Maximum g    | rid volta  | ge [V]     | 100  | 2        | 100 | ) | Trip time [ms] |
| هرو    | 184.000        | 184.000       | U< Minimum gr   | id voltag  | ge [V]     | 1000 | )        | 100 | 0 | Trip time [ms] |
| فيجو   | 69.000         | 69.000        | U<< Minimum g   | grid volta | ge [V]     | 300  |          | 300 | ) | Trip time [ms] |
|        | 10.000         | 10.000        | U<<< Minimum    | grid volt  | tage [V]   | 300  |          | 300 | ) | Trip time [ms] |
| 0-44   | 65.000         | 65.000        | F>> Maximum     | grid frequ | uency [Hz] | 100  | <u>}</u> | 100 | ) | Trip time [ms] |
| فيرو   | 51.500         | 51.500        | F> Maximum gr   | id freque  | ency [Hz]  | 100  |          | 100 | ) | Trip time [ms] |
|        | 47.500         | 47.500        | F< Minimum gri  | d freque   | ncy [Hz]   | 100  |          | 100 | ) | Trip time [ms] |
| 0.01   | 45.000         | 45.000        | F<< Minimum g   | rid frequ  | ency [Hz]  | 100  |          | 100 | ) | Trip time [ms] |
|        | 2.000          | 2.000         | KLVRT           |            |            |      |          |     |   |                |

In particolare consente di effettuare le seguenti impostazioni:

• U>> Max grid voltage. Soglia di over-voltage (OV) di rete (range esteso). Impostabile da Unom a Unom x 1.3.

• U> Max grid voltage. Soglia di over-voltage (OV) di rete. Impostabile da Unom a Unom x 1.3.

• U< Min grid voltage. Soglia di under-voltage (UV) di rete. Impostabile da 10V a Unom.

• U<< Min grid voltage. Soglia di under-voltage (UV) di rete (range esteso). Impostabile da 10V a Unom.

• U<<< Min grid voltage terza soglia under voltage (UV) di rete. Impostabile da 10V a Unom (attiva per grid UL Rule 21-Hawaii)

• F>> Max grid frequency. Soglia di over-frequency (OF) di rete (range esteso). Impostabile da Fnom a Fnom + 5Hz.

• F> Max grid frequency. Soglia di over-frequency (OF) di rete. Impostabile da Fnom a Fnom + 5Hz.

• F< Min grid frequency. Soglia di under-frequency (UF) di rete. Impostabile da Fnom - 5Hz a Fnom.

• F<< Min grid frequency. Soglia di under-frequency (UF) di rete (range esteso). Impostabile da Fnom - 5Hz a Fnom.

• K LVRT coefficiente low voltage ride trough.Regola la corrente reattiva iniettabile in rete durante un buco di rete.

## High frequency derating

Permette di impostare i parametri relativi al derating di potenza per elevata frequenza di rete:

## -Immagine relativa al TRIO-20.0-TL-OUTD

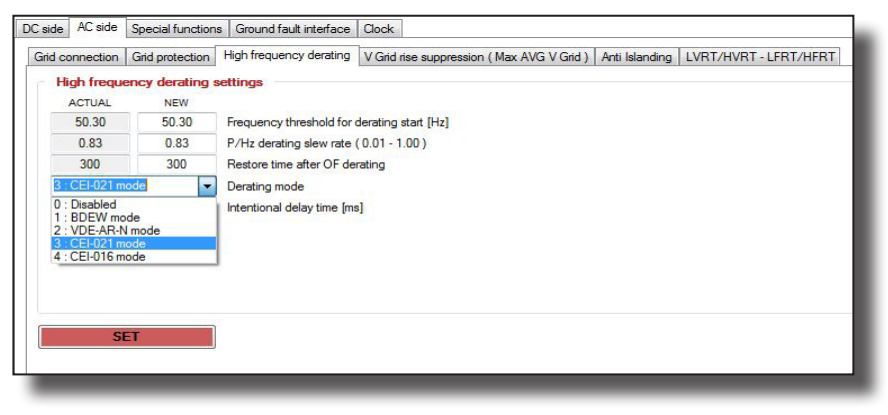

## -Immagine relativa al TRIO-50.0-TL-OUTD

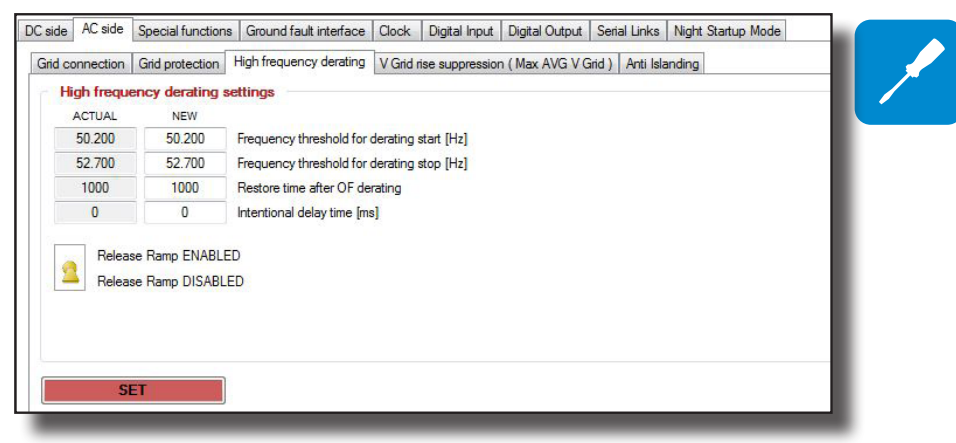

In particolare consente di effettuare le seguenti impostazioni:

• Frequency threshold derating start/stop: Impostazione della soglia di frequenza per cui l'inverter entra/esce dal derating di potenza.

• Power/frequency slew rate: Impostazione della velocità di diminuzione del valore della potenza per effetto del derating.

• Restore time after OF derating: Tempo necessario per ristabilire il normale funzionamento dell'inverter dopo che la frequenza è tornata nei range

• Derating Mode: Selezione della modalità di derating di potenza in caso di sovrafrequenza di rete. Le modalità selezionabili definite dal grid standard impostato sono: Derating Disabilitato; Derating BDEW; Derating VDE-AR-N; Derating CEI.

• Intentional delay time: impostazione del ritardo intenzionale per riduzione della potenza attiva in funzione di frequenza di rete.

•Relaise ramp EN/DIS:abilitazione/disabilitazione della rampa di derating per alta frequenza di rete.

## Vgrid rise suppression (Max AVG grid)

Permette di abilitare/disabilitare e/o di impostare i parametri relativi alla protezione di sovratensione del valore medio della tensione di rete. Inoltre è possibile abilitare il derating che potrebbe evitare la disconnessione dalla rete (l'intervento della protezione) riducendo la potenza attiva

| Cind Con | nection Grid protection                                          | High frequence | v derating V ( | Grid rise suppression | n (Max AVG V G | àrid ) Anti Isla | nding |
|----------|------------------------------------------------------------------|----------------|----------------|-----------------------|----------------|------------------|-------|
| Ave      | Protection ENABLED<br>Protection DISABLED<br>Protection DISABLED | ACTUAL         | NEW            |                       |                |                  |       |
| •        | Derating DISABLED                                                | 287.500        | 287.500        | Protection thresh     | old [V]        |                  |       |
|          |                                                                  |                |                |                       |                |                  |       |
|          |                                                                  |                |                |                       |                |                  |       |

In particolare consente di effettuare le seguenti impostazioni:

• Protection EN/DIS: Abilitazione/Disabilitazione della soglia di protezione U> (10Min).

• Derating EN/DIS: Abilitazione della modalità di derating di potenza dovuto a valori elevati della media delle letture effettuata sulla tensione di rete.

• Protection threshold: Soglia di over-voltage (OV) di rete (misura media del valore di tensione di rete). Impostabile da Unom a Unom x 1.3.

## Anti Islanding

Permette di abilitare/disabilitare i parametri relativi alla protezione di anti islanding per la disconnessione degli inverter in caso di mancanza di rete, ovvero tale protezione interviene al fine di impedire, in caso di mancanza di rete, che l'inverter possa lavorare in isola.

- Immagine del TRIO-20.0/27.6-TL-OUTD

| Connection    | Grid protection | High frequency derating | V Grid rise sup | pression (Max AV | (G V Grid ) Anti Islanding | LVRT/HVRT - LFF | RT/HFRT |
|---------------|-----------------|-------------------------|-----------------|------------------|----------------------------|-----------------|---------|
| Anti islandir | ng settings     |                         |                 |                  |                            |                 |         |
| Active A.I    | I. Reactive Pul | se                      |                 |                  |                            |                 |         |
| EN            | ABLED           |                         |                 |                  |                            |                 |         |
| DIS           | SABLED          |                         |                 |                  |                            |                 |         |
|               |                 |                         | Enable          |                  |                            |                 |         |
| Active A      | Freq Drift      |                         |                 |                  |                            |                 |         |
|               | . rreq. onr     |                         |                 |                  |                            |                 |         |
| EN            | ABLED           |                         |                 |                  |                            |                 |         |
| - Dis         | SABLED          | F                       | -               |                  |                            |                 |         |
|               |                 |                         |                 |                  |                            |                 |         |
| Passive A     | ul.             |                         | Passive AI At   | -                | Passive AI DEG             |                 |         |
| EN            | ABLED           |                         | ACTUAL<br>270   | NEW              | ACTUAL                     | NEW             |         |
|               | SABLED          |                         | 2/0             | U                | 5                          | U               |         |
|               |                 |                         | Enable          | SET At           |                            | SET             |         |
|               |                 |                         |                 |                  | _                          |                 |         |
|               |                 |                         |                 |                  |                            |                 |         |

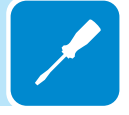

In particolare consente di effettuare le seguenti impostazioni:

• Active Anti islanding reactive pulse: abilita/disabilita la protezione di funzionamento ad isola. Per verificare la presenza della rete,l'inverter genera una variazione di frequenza mediante una potenza reattiva a intervalli regolari.Se l'inverter è connesso alla rete la potenza reattiva non genera alcuna variazione della frequenza.

• Active Anti islanding frequency drift: abilita/disabilita la protezione di funzionamento ad isola per inverter trifase.Per verificare la presenza della rete l'inverter genera un disturbo di frequenza ad intervalli regolari.Se l'inverter è connesso alla rete il disturbo non genera alcuna variazione della frequenza di rete.

 Passive Anti islanding: abilita/disabilita la protezione di funzionamento ad isola di tipo passivo.L'inverter non immette disturbi in rete ma controlla passivamente i parametri di rete.In particolare la protezione sarà configurata secondo limiti di tempo (espresso in secondi) e di sfasamento della frequenza di rete (espresso in gradi).

- Immagine del TRIO-50.0-TL-OUTD

| ID Monitoring  | Partner devices        | Data Logger     | Event Log    | Setup     | Power reduc    | tion Reactive  | power regulat    | on         |          |      |
|----------------|------------------------|-----------------|--------------|-----------|----------------|----------------|------------------|------------|----------|------|
| rter           |                        |                 |              |           |                |                |                  |            |          | <br> |
| Anal           | unature observate to / |                 | dunata       |           |                |                |                  |            |          |      |
|                | y setup changes to 7   | ALL CONNECTER   | u units      |           |                |                |                  |            |          |      |
| Appl           | y setup changes only   | y to the select | ed unit      |           |                |                |                  |            |          |      |
| C side AC sid  | e Special functions    | s Ground fau    | It interface | Clock     | Digital Input  | Digital Output | Serial Links     | Night Star | tup Mode |      |
| Grid connectio | n Grid protection      | High frequen    | cy derating  | V Grid ri | se suppression | (Max AVG V C   | irid ) Anti Isla | nding      |          |      |
| Anti islan     | ding settings          |                 |              |           |                |                |                  | 200        |          |      |
| Active A       |                        |                 |              |           |                |                |                  |            |          |      |
| Disabled       |                        | -               |              |           |                |                |                  |            |          |      |
| Disabled       |                        |                 |              |           |                |                |                  |            |          |      |
| Frequence      | Shift                  | -               |              |           |                |                |                  |            |          |      |
| TICQUCILC      |                        |                 |              |           |                |                |                  |            |          |      |

In particolare consente di effettuare le seguenti impostazioni:

 Active Anti islanding Disabled: disabilita la protezione attiva per funzionamento anti isola

• Active Anti islanding reactive pulse: abilita/disabilita la protezione di funzionamento ad isola. Per verificare la presenza della rete,l'inverter genera una variazione di frequenza mediante una potenza reattiva a intervalli regolari.Se l'inverter è connesso alla rete la potenza reattiva non genera alcuna variazione della frequenza

 Active Anti islanding frequency shift: abilita/disabilita la protezione di funzionamento ad isola per inverter monofase.Per verificare la presenza della rete l'inverter genera un disturbo di frequenza ad intervalli regolari. Se l'inverter è connesso alla rete il disturbo non genera alcuna variazione della frequenza di rete.

 Active Anti islanding frequency drift: abilita/disabilita la protezione di funzionamento ad isola per inverter trifase.Per verificare la presenza della rete l'inverter genera un disturbo di frequenza ad intervalli regolari.Se l'inverter è connesso alla rete il disturbo non genera alcuna variazione della frequenza di rete

 Passive Anti islanding Disabled: disabilita la protezione passiva per funzionamento anti isola

• F.derivate: abilita/disabilita la protezione di funzionamento ad isola di tipo passivo.L'inverter non immette disturbi in rete ma controlla passivamente le variazioni della frequenza di rete entro i limiti di tempo impostabili (espresso in secondi)

# LVRT/HVRT-LFRT/HFRT

(A seconda del modello di inverter il tab può differire o non essere presente, fare riferimento al manuale prodotto)

Permette di abilitare/disabilitare ed impostare il valore del coefficiente che regola la potenza reattiva immessa in rete durante un buco di rete.

| JC side AC side        | Special function | is Ground  | fault interface | Llock                                                                           |
|------------------------|------------------|------------|-----------------|---------------------------------------------------------------------------------|
| Grid connection        | Grid protection  | High frequ | ency derating   | V Grid rise suppression ( Max AVG V Grid ) Anti Islanding LVRT/HVRT - LFRT/HFRT |
| Voltage gri            | id support       |            |                 |                                                                                 |
| I <sub>B0</sub> En/Dis | READ             | WRITE      |                 |                                                                                 |
| -                      | 0.00             | 0.00       | KLVRT           |                                                                                 |
|                        | SET              | 1          |                 |                                                                                 |
|                        | - Martin         |            |                 |                                                                                 |

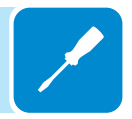

## Tab "Special Function"

## - TRIO-20.0/27.6-TL-OUTD

| ENABLE<br>DISABLE                       | OFF<br>D (from digita<br>ED            | al input or external comman | d)       | By-Hand Mode By-Hand Mode Automatic Mode         |  |
|-----------------------------------------|----------------------------------------|-----------------------------|----------|--------------------------------------------------|--|
| Remote ON/     OFF comman     ON comman | O <mark>FF (exterr</mark><br>nd<br>d   | nal command)                | SET      | Reset By-Hand State Reset ENABLED Reset DISABLED |  |
| ACTUAL                                  | n <mark>cy Injectio</mark><br>NEW<br>O | (Hz]                        | SET      |                                                  |  |
| Digital alarm                           | contact                                | ✓ Mode                      | SET MODE |                                                  |  |

Consente di effettuare le seguenti impostazioni:

- Remote ON/OFF: Abilitazione/disabilitazione della funzione di spegnimento/accensione dell'inverter da remoto.
- Remote ON/OFF (ext command): Effettua lo spegnimento (OFF command) e l'accensione (ON command) dell'inverter via software.

• Reset mode: Modalità di riavvio dell'inverter in seguito ad un allarme relativo ai parametri di rete. Il riavvio può essere impostato su manuale o automatico.

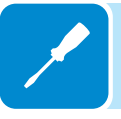

• Radio Frequency Injection: Impostazione di un valore di frequenza per eventuali segnali ad onde convogliate che l'inverter non deve rilevare come errore relativo ai parametri di rete. In caso di immissione di potenza reattiva in rete i segnali ad onde convogliate che rientrano nel range impostato non saranno attenuati.

• Digital alarm contact: Impostazione della modalità di funzionamento del contatto di allarme (maggiori dettagli relativi alle modalità di funzionamento sono reperibili nel manuale di prodotto, capitolo "Funzionamento" paragrafo "menu impostazioni")

## - TRIO-50.0-TL-OUTD

Permette di effettuare lo spegnimento/accensione via software dell'inverter:

|             | commandy |    |   |  |  |
|-------------|----------|----|---|--|--|
| OFF command |          | CE | - |  |  |
| ON command  |          | 56 |   |  |  |

## Tab "Ground Fault Interface"

Permette di impostare i parametri relativi alla misura della resistenza di isolamento del generatore fotovoltaico:

| THEO CHECK  | ******      |                    |                |                  |  |
|-------------|-------------|--------------------|----------------|------------------|--|
| ACTUAL      | NEW         |                    |                |                  |  |
| 100000.000  | 100000.000  | Minimum Riso John  | n]             |                  |  |
| 20000       | 20000       | Minimum time for F | iso check [ms] | 1                |  |
| Grounding k | it          |                    |                |                  |  |
| Protecti    | on ENABLED  | ACTUAL             | NEW            |                  |  |
| Protecti    | on DISABLED | 200.000            | 200.000        | Maximum Vgnd [V] |  |
|             |             |                    |                |                  |  |

In particolare consente di effettuare le seguenti impostazioni:

• Minimum Riso: Valore minimo della resistenza di isolamento (Riso) che permette la connessione in rete dell'inverter.

• Minimum time for Riso check: Tempo di misura della resistenza di isolamento prima della connessione.

Solo per TRIO-50.0-TL-OUTD:

• Abilita la funzionalità di grounding kit (Negative ground) ed imposta la massima tensione tra polo negativo e terra.

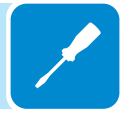

# Tab "Clock"

Permette di impostare data e ora interni all'inverter. Data e ora dell'inverter possono essere allineati a quella del PC "Use PC

time" oppure impostati manualmente "Select time".

I dati saranno salvati all'interno dell'inverter confermando con il pulsante "SET"

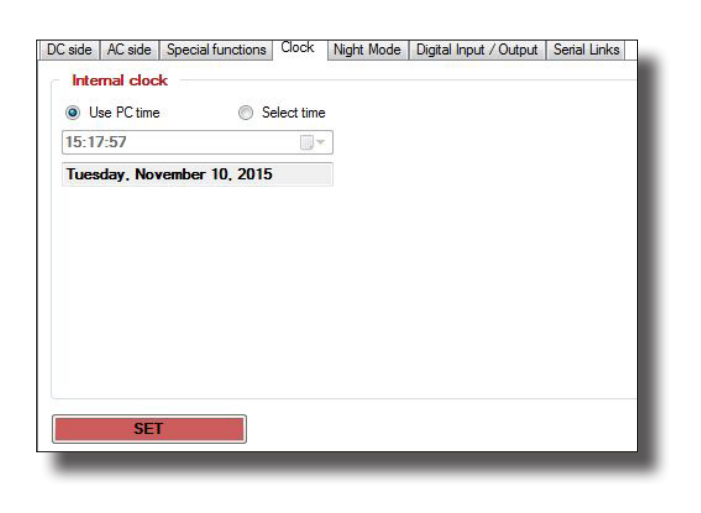

# Tab " Digital input"

(A seconda del modello di inverter il tab può differire o non essere presente, fare riferimento al manuale prodotto)

Permette di abilitare i segnali digitali di ingresso dell'inverter

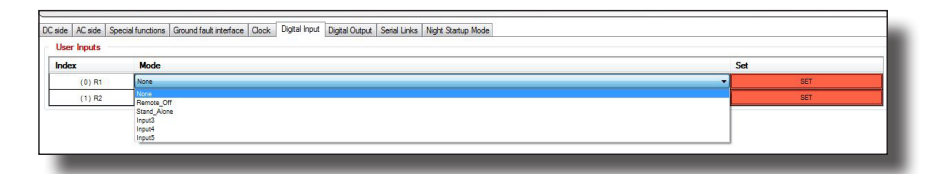

User Inputs:

Permette di settare gli ingressi digitali del menu a tendina:

· Remote off: abilita lo spegnimento dell'inverter da remoto

• Stand\_Alone: abilita il funzionamento ad isola, in caso di black-out, attraverso l'utilizzo della scheda opzionale dedicata. Maggiori dettagli relativi alla modalità di funzionamento sono reperibili nel manuale di prodotto, capitolo "installazione" paragrafo "Collegamento abilitazione uscita stand alone".

• Input3/4/5: non utilizzati.

## Tab "Digital output"

(A seconda del modello di inverter il tab può differire o non essere presente, fare riferimento al manuale prodotto)

Permette di abilitare i segnali digitali di uscita dell'inverter

| Slot apphla                  |                        |                 |          |    |
|------------------------------|------------------------|-----------------|----------|----|
| utput                        |                        |                 |          |    |
| m Configurable LatchMatty    | - Made                 |                 |          |    |
| ani_conigatione_catorination | < Mode                 |                 |          |    |
|                              |                        |                 |          |    |
|                              |                        |                 |          |    |
| larm Num.                    | Alarm Label            | Contact trigger | Mode     | -  |
| 0                            | NONE                   |                 | NO LATCH | •  |
| 1                            | NONE                   | <u> </u>        | NO LATCH | •  |
| 2                            | E001 - Input OC        |                 | NOLATCH  | -  |
| 3                            | W002 - Input UV        | E1              | NO LATCH |    |
| 4                            | E002 - Input OV        | 10              | NO LATCH | •  |
| 5                            | NONE                   | <b></b>         | NOLATCH  | •  |
| 6                            | E003 - No Parametera   |                 | NO LATCH | -  |
| 7                            | E004 - Bulk OV         |                 | NO LATCH | -  |
| 8                            | E005 - Int. Com. Error |                 | NOLATCH  | -  |
| \$                           | E006 - Output OC       |                 | NO LATCH | -  |
| 10                           | E007 - IGBT Set        | E               | NOLATCH  | -  |
| 11                           | W011-BukUV             | E               | NO LATCH | -  |
| 12                           | NONE                   |                 | NOLATCH  | -  |
| 13                           | W003 - Grid Fault      |                 | NO LATCH | Ξ. |
|                              |                        |                 | P        | _  |

In particolare consente di abilitare:

-OUT Slot: consente di selezionare uno dei due segnali digitali in uscita all'inverter [AUX-ALARM]

-Slot setting: consente di settare le funzionalità digitali di uscita del menu a tendina:

• Production: il relè viene attivato quando l'inverter si connette alla rete e torna in posizione di riposo quando l'inverter si disconnette dalla rete.

• Alarm\_All\_no\_latch: il relè viene attivato tutte le volte che si presenta un errore o avviso di fuori tolleranza dei parametri di rete e torna in posizione di riposo al termine della segnalazione.

• Alarm\_configurable \_no\_latch: il relè viene attivato tutte le volte si presenta un errore o avviso tra quelli selezionati dalla lista nel menu a tendina e torna in posizione di riposo al termine della segnalazione.

 Crepuscolar: il relè viene attivato non appena la tensione di ingresso supera la tensione di attivazione e torna in posizione di riposo quando la tensione in ingresso scende al di sotto del 70% della V start impostata.

• Alarm\_all\_latch: il relè viene attivato tutte le volte si presenta un errore o un avviso e torna in posizione di riposo quando l'inverter torna al normale funzionamento e si è riconnesso alla rete.

• Alarm\_configurable\_latch: il relè viene attivato tutte le volte si presenta un errore o avviso tra quelli selezionati dalla lista nel menu a tendina e torna in posizione di riposo quando l'inverter torna al normale funzionamento e si è riconnesso alla rete.

• Alarm\_configurable\_latchmatrix: il relè viene attivato tutte le volte si presenta un errore o un avviso tra quelli selezionati dalla lista nel menu a tendina ed è possibile impostare per ogni singola segnalazione la modalità "latch" o "no latch".

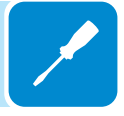

# Tab "Serial Link"

Permette di modificare i parametri della comunicazione seriale.

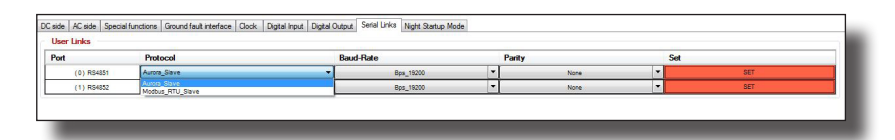

In particolare consente di modificare nei due ingressi 485 il protocollo di comunicazione e il baude-rate.

(Parity verifica la correttezza del dato ricevuto).

# Tab "Night Startup Mode"

(A seconda del modello di inverter il tab può differire o non essere presente, fare riferimento al manuale prodotto)

Permette l'abilitazione notturna delle funzionalità logiche dell'inverter.

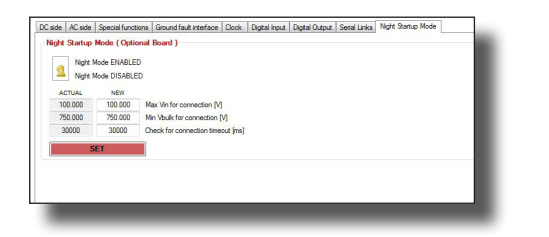

In particolare abilitando tale comando si mantiene attive le funzionalità della scheda logica, che permette la consultazione del display (dove è presente) e della comunicazione.

• Max Vin for connection: imposta la massima tensione in ingresso per permettere la connessione dell'inverter.

• Min VBulk for connection: imposta la minima tensione di bulk per permettere la connessione dell'inverter.

• Check for connection timeout: imposta il tempo di attesa per la connessione alla rete.

## Tab "Power Reduction"

Questa sezione permette di regolare la limitazione di potenza attiva che che l'inverter immette in rete impostando il valore percentuale della potenza nominale a cui la limitazione deve intervenire.

| Apply new power redu          | ction settings only to the selected unit                                                                                           |  |
|-------------------------------|----------------------------------------------------------------------------------------------------|--|
| User power reduction          |                                                                                                    |  |
| 100 %                         | Actual max. power percent                                                                                                    |  |
| 100 %                         | New max. power percent                                                                                                    |  |
| 1.00                          | Smooth time [s]              Slope mode (W/s = Pmax / Tsmooth)             Trip-time mode (W/s =  Pactual - Pset-point  / Tsmooth) |  |
| 6                             |                                                                                                    |  |
| SET                           |                                                                                                    |  |
| Plimits<br>50000              | P regulation MAX value [W]                                                                                                    |  |
| Plimits 50000 50000           | P regulation MAX value [W]<br>P regulation MAX value at cos-phi = 0.9 [W]                                                          |  |
| SET Plimits 50000 50000 50000 | P regulation MAX value [W]<br>P regulation MAX value at cos-phi = 0.9 [W]<br>Smax [VA]                                             |  |

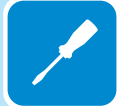

Impostando il 100% si ripristina il valore di potenza massima di default.

Smooth time: è il tempo necessario a raggiungere la riduzione di potenza impostato, con due differenti modalità:

-Slope mode: Fissa la pendenza della rampa, ovvero il tempo necessario per escursione da 0 al 100% della potenza.

-Trip-time mode: Tempo necessario per passare dalla potenza di uscita attuale al nuovo valore di potenza impostato.

- P limits: visualizzazione dei limiti della potenza attiva dell'inverter.

Tutte le impostazioni effettuabili in questa sezione possono essere estese a tutti gli inverter collegati al bus RS485 posizionando il selettore sulla posizione "Apply setup changes to ALL connected units". La posizione di default applica il settaggio soltanto all'inverter selezionato nella struttura ad albero dell'impianto.

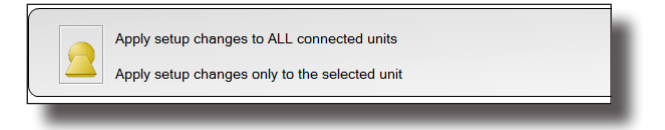

## Tab "Reactive Power Regulation"

Select regulation mode Cos-phi = f(P) curve setup Q(U) curve setup - Regulation mode 0.9001 Actual Cos Phi set-point NO REGULATION over-excited Q fixed Q fixed cos-phi = f(P) Q(U) Cos Phi set-point 0 9001 over-excited Qlimits Q regulation MAX value [VAR] 0 Q limit [VAR] 50000 0.001 Q regulation MIN cos-phi value 0.01 Q regulation MIN smooth time [s]

Questa sezione permette di regolare l'immissione della potenza reattiva

La regolazione della potenza reattiva viene impostata selezionando nel menu a tendina uno delle seguenti modalità:

- no regolation

erogata in rete dall'inverter.

- cos-phi fixed
- Q fixed
- cos-phi =f(P)
- Q(U)

Tutte le impostazioni effettuabili in questa sezione possono essere estese a tutti gli inverter collegati al bus RS485 posizionando il selettore sulla posizione "Apply setup changes to ALL connected units". La posizione di default applica il settaggio soltanto all'inverter selezionato nella struttura ad albero dell'impianto.

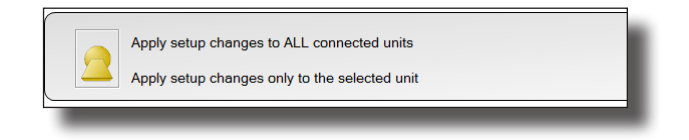

- Q limits: visualizzazione dei limiti della potenza reattiva dell'inverter.

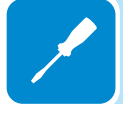

## Tab "select regulation mode"

Permette di selezionare la modalità di gestione dell'immissione di potenza reattiva in rete.Sono disponibili 5 possibili selezioni.

| cos-phi fixed | <br>- Regi | lation mod | e |
|---------------|------------|------------|---|
| NO REGULATION | <br>-      |            |   |
| cos-phi fixed |            |            |   |
| Q fixed       |            |            |   |
| O(U)          |            |            |   |

## 1. No regolation

Non è abilitata alcuna modalità di immissione di potenza reattiva in rete. (configurazione di default)

## 2. Cos-phi fixed

Impostazione ad un valore fisso del fattore di potenza. Una volta selezionata la modalità appare il campo "Cos-phi fixed setup" che permette di regolare il valore del cos-phi (over o under excited). La selezione della modalità deve essere confermata con il pulsante SET.

|              | The galacion mode                          | 0.9001                         | Actual Cos Phi set | -point        |  |
|--------------|--------------------------------------------|--------------------------------|--------------------|---------------|--|
| SET          |                                            | over-excited                   |                    |               |  |
| ixed setup   | 51                                         |                                |                    |               |  |
|              |                                            |                                |                    |               |  |
| over-excited | <ul> <li>Cos Phi set-point</li> </ul>      |                                |                    |               |  |
|              |                                            |                                |                    |               |  |
| 50000        | Q regulation MAX v                         | alue [VAR]                     | NaN                | Q limit [VAR] |  |
| 50000        |                                            |                                |                    |               |  |
| 0.001        | Q regulation MIN co                        | os-phi value                   |                    |               |  |
| 0.001        | Q regulation MIN co<br>Q regulation MIN sn | os-phi value<br>nooth time [s] |                    |               |  |

## 3. Q- fixed

Impostazione ad un valore fisso di Tan-phi (Q/P).

Una volta selezionata la modalità appare il campo "Q fixed setup" che permette di regolare il valore di Q (over o under excited).

La selezione della modalità deve essere confermata con il pulsante SET.

|                                        | <ul> <li>Regulation mode</li> </ul>                                   | -21789                                              | Actual Q set-point [ VAR ]      |
|----------------------------------------|-----------------------------------------------------------------------|-----------------------------------------------------|---------------------------------|
| SET                                    |                                                                       | over-excited                                        |                                 |
| over-excited                           | <ul> <li>Reactive power over ma</li> </ul>                            | ximum power (Q / Pnor                               | n ) set-point                   |
| d setup<br>over-excited<br>is<br>50000 | Reactive power over ma     Q regulation MAX v                         | ximum power (Q / Pnor<br>alue [VAR]                 | n ) set point NaN Q limit [VAR] |
| s over-excited<br>s 50000<br>0.001     | Reactive power over ma     Q regulation MAX v     Q regulation MIN ci | ximum power (Q / Pnor<br>alue [VAR]<br>os-phi value | n ) set point NaN Q limit [VAR] |

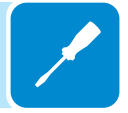

000203BI

## 4. Cos-phi = f (P)

Fattore di potenza come funzione della potenza attiva erogata dall'inverter.

| belect regulation mode     | Cos-phi = f(P) c | urve setup               | Q(U) curve setup                                        |                      |                          |               |
|----------------------------|------------------|--------------------------|---------------------------------------------------------|----------------------|--------------------------|---------------|
| cos-phi = f(P)             | •                | Regulation mode          |                                                         | 0.9001               | Actual Cos Phi set-point | point         |
| SET                        |                  |                          |                                                         | over-excited         |                          |               |
|                            |                  |                          |                                                         |                      |                          |               |
| 0.9001 ov                  | er-excited       |                          | ni set-point                                            |                      |                          |               |
| 0.9001 ov                  | ver-excited      | Cos Pr                   | ni set-point<br>gulation MAX valu                       | e [VAR]              | NaN                      | Q limit [VAR] |
| 0.9001 ov<br>Q limits<br>5 | er-excited       | ▼ Cos Ph<br>Q re<br>Q re | ni set-point<br>gulation MAX valu<br>gulation MIN cos-j | e [VAR]<br>phi value | NaN                      | Q limit [VAR] |

La selezione della modalità deve essere confermata con il pulsante SET. La curva impostata di default può essere visualizzata e modificata accedendo al tab "Cos-phi=f(P) curve setup".descritto successivamente.

## 5. Q=(U)

Potenza reattiva come funzione della tensione di rete misurata dall'inverte

| Select regulation mode Cos.phi = f(P) curve setup Q(U) curve setup | 1                                 |   |
|--------------------------------------------------------------------|-----------------------------------|---|
| Regulation mode                                                    | -21789 Actual Q set-point [ VAR ] |   |
| Q fixed setup                                                      |                                   |   |
| 0.4358 over-excited   Reactive power over ma                       | mum power (Q / Phom ) set point   |   |
| 50000 Q regulation MAX v                                           | alue [VAR] NaN Q limit [VAR]      |   |
| 0.001 Q regulation MIN c                                           | is-phi value                      |   |
| 0.01 Q regulation MIN se                                           | sooth time [5]                    | И |

La selezione della modalità deve essere confermata con il pulsante SET. La curva impostata di default può essere visualizzata e modificata accedendo al tab "Q(U) curve setup" descritto successivamente

## Tab "cos-phi f(P) curve setup" Disponibile soltanto con livello di accesso INSTALLER

In questa sezione viene visualizzata la curva di default che può essere modificata impostando i valori P/Pn% e relativo cos-phi (under o over excited) Possono essere impostati 4 punti che definiranno l'andamento della curva.

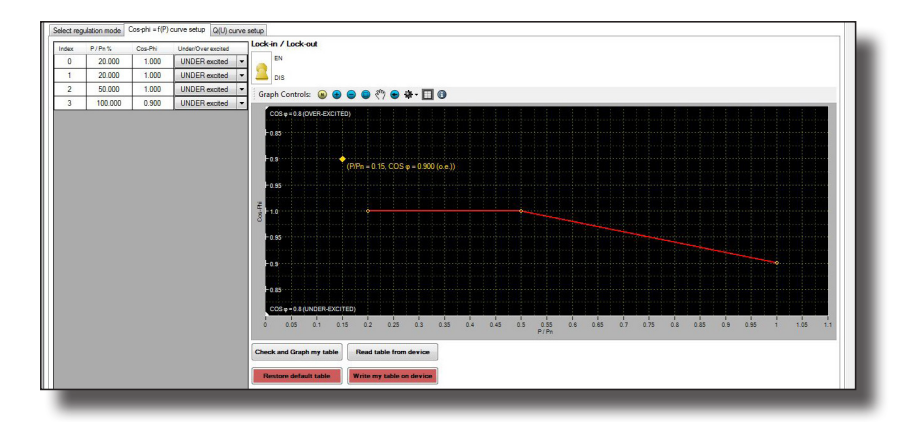

Una volta impostati i valori sarà possibile visualizzare la curva creata tramite il pulsante "Check and graph my table".

Se la curva creata è quella desiderata può essere memorizzata all'inter-

no dell'inverter premendo il pulsante "Write my table on device".

La verifica della corretta scrittura all'interno dell'inverter può essere effettuata tramite il pulsante "Read table from device" che visualizzerà la curva correttamente impostata sull'inverter.

In caso di errore o per impostare nuovamente la curva di default utilizzare il pulsante "Restore default curve".

| ock | c-in / Lo | ck-out |                                                   |     |
|-----|-----------|--------|---------------------------------------------------|-----|
| 1   | EN        | 0.000  | Vout / Vout_n for "lock in" threshold (var. 234)  | SET |
| 9   | DIS       | 0.000  | Vout / Vout_n for "lock out" threshold (var. 235) | SET |

E' possibile attivare/disattivare ed impostare il valore della soglia di attivazione (lock-in) e di disattivazione (lock-out) dell'immissione di potenza reattiva in rete secondo la curva precedentemente impostata.

## Tab "Q(U) curve setup"

In questa sezione viene visualizzata la curva di default che può essere modificata impostando i valori della tensione di uscita Vout e relativa Q/Pn%. Possono essere impostati 4 punti che definiranno l'andamento della curva.

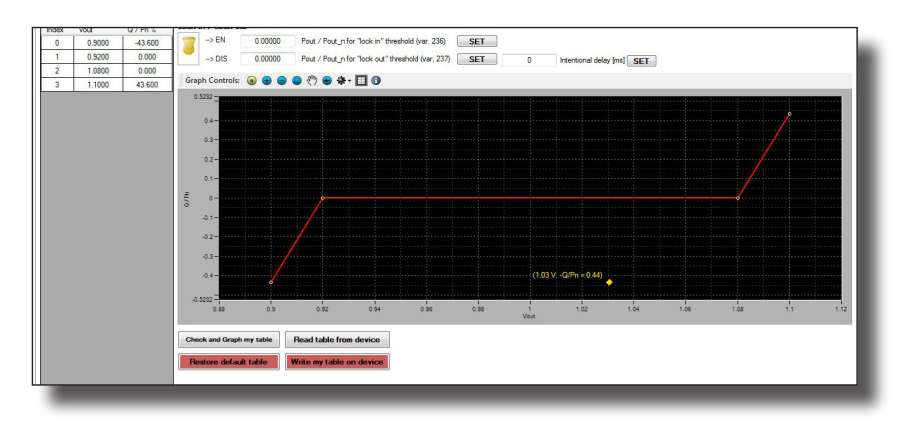

Una volta impostati i valori sarà possibile visualizzare la curva creata tramite il pulsante "Check and graph my table".

Se la curva creata è quella desiderata può essere memorizzata all'interno dell'inverter premendo il pulsante "Write my table on device".

La verifica della corretta scrittura all'interno dell'inverter può essere effettuata tramite il pulsante "Read table from device" che visualizzerà la curva correttamente impostata sull'inverter.

In caso di errore o per impostare nuovamente la curva di default utilizzare il pulsante "Restore default curve".

| 7 | > EN   | 0.00000 | Pout / Pout_n for "lock in" threshold (var. 236)  | SET |
|---|--------|---------|---------------------------------------------------|-----|
| 7 | -> DIS | 0.00000 | Pout / Pout_n for "lock out" threshold (var. 237) | SET |

E' possibile attivare/disattivare ed impostare il valore della soglia di attivazione (lock-in) e di disattivazione (lock-out) dell'immissione di potenza reattiva in rete secondo la curva precedentemente impostata.

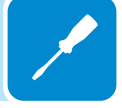

# Ulteriori informazioni

Per ulteriori informazioni sui prodotti e servizi ABB per sistemi solari, consultare il sito www.abb.com/solarinverters

# Contattaci

www.abb.com/solarinverters

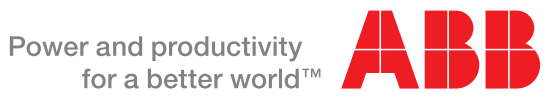

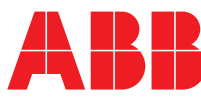